Click the Advanced button to access the view that provides more detailed information about the holdup of that unit operation. Refer to **Section 1.3.7 - Advanced Holdup Properties** in the **HYSYS Dynamic Modeling** guide for more information.

The Zone Holdup view appears, and provides more detailed information about the holdup of that unit operation.

# Stripchart Page

The Stripchart page allows you to select and create default strip charts containing various variable associated to the operation. Refer to **Section 1.3.4 - Stripchart Page/Tab** for more information.

# 4.3 Heat Exchanger

The Heat Exchanger performs two-sided energy and material balance calculations. The Heat Exchanger is very flexible, and can solve for temperatures, pressures, heat flows (including heat loss and heat leak), material stream flows, or UA.

Additional Heat Exchanger models, such as TASC and STX, are also available. Contact your local AspenTech representative for details.

In HYSYS, you can choose the Heat Exchanger Model for your analysis. Your choices include an End Point analysis design model, an ideal (Ft=1) counter-current Weighted design model, a steady state rating method, and a dynamic rating method for use in dynamic simulations. The dynamic rating method is available as either a Basic or Detailed model, and can also be used in Steady State mode for Heat Exchanger rating. The unit operation also allows the use of third party Heat Exchanger design methods via OLE Extensibility.

In Dynamic mode, the shell and tube of the Heat Exchanger is capable of storing inventory like other dynamic vessel operations. The direction of flow of material through the Heat Exchanger is governed by the pressures of the surrounding unit operations. The following are some of the key features of the dynamic Heat Exchanger operation:

- A pressure-flow specification option which realistically models flow through the Heat Exchanger according to the pressure network of the plant. Possible flow reversal situations can therefore be modeled.
- The choice between a Basic and Detailed Heat Exchanger model. Detailed Heat Exchanger rating information can be used to calculate the overall heat transfer coefficient and pressure drop across the Heat Exchanger.
- A dynamic holdup model which calculates level in the Heat Exchanger shell based on its geometry and orientation.
- A heat loss model which accounts for the convective and conductive heat transfer that occurs across the Heat Exchanger shell wall.

# 4.3.1 Theory

The Heat Exchanger calculations are based on energy balances for the hot and cold fluids.

# Steady State

In the following general relations, the hot fluid supplies the Heat Exchanger duty to the cold fluid:

Balance Error = 
$$(M_{cold}[H_{out} - H_{in}]_{cold} - Q_{leak}) - (M_{hot}[H_{in} - H_{out}]_{hot} - Q_{loss})$$
 (4.19)

where:

- M = fluid mass flow rate H = enthalpy  $Q_{leak} = heat leak$   $Q_{loss} = heat loss$ Balance Error = a Heat Exchanger Specification that equals zero for most applications
- hot and cold = hot and cold fluids

in and out = inlet and outlet stream

The Heat Exchanger operation allows the heat curve for either side of the exchanger to be broken into intervals. Rather than calculating the energy transfer based on the terminal conditions of the exchanger, it is calculated for each of the intervals, then summed to determine the overall transfer.

The total heat transferred between the tube and shell sides (Heat Exchanger duty) can be defined in terms of the overall heat transfer coefficient, the area available for heat exchange, and the log mean temperature difference:

$$Q = UA\Delta T_{\rm LM}F_{\rm t} \tag{4.20}$$

where:

U = overall heat transfer coefficient A = surface area available for heat transfer  $\Delta T_{TM} = log mean temperature difference (LMTD)$  $F_{t} = LMTD$  correction factor

The heat transfer coefficient and the surface area are often combined for convenience into a single variable referred to as UA. The LMTD and its correction factor are defined in the Performance section.

### 4-61

# Dynamic

The following general relation applies to the shell side of the Basic model Heat Exchanger.

$$M_{shell}(H_{in} - H_{out})_{shell} - Q_{loss} + Q = \rho \frac{d(VH_{out})_{shell}}{dt}$$
(4.21)

For the tube side:

$$M_{tube}(H_{in} - H_{out})_{tube} - Q = \rho \frac{d(VH_{out})_{tube}}{dt}$$
(4.22)

where:

 $M_{\rm shell} = shell fluid flow rate$   $M_{\rm tube} = tube fluid flow rate$   $\rho = density$  H = enthalpy  $Q_{\rm loss} = heat loss$  Q = heat transfer from the tube side to the shell sideV = volume shell or tube holdup

Refer to Section 1.3.4 -Heat Loss Model in the HYSYS Dynamic Modeling guide for more information. The term  $Q_{loss}$  represents the heat lost from the shell side of the dynamic Heat Exchanger. For more information regarding how  $Q_{loss}$  is calculated.

## **Pressure Drop**

The pressure drop of the Heat Exchanger can be determined in one of three ways:

- Specify the pressure drop.
- Calculate the pressure drop based on the Heat Exchanger geometry and configuration.
- Define a pressure flow relation in the Heat Exchanger by specifying a k-value.

If the pressure flow option is chosen for pressure drop determination in the Heat Exchanger, a k value is used to relate the frictional pressure loss and flow through the exchanger. This relation is similar to the general valve equation:

$$f = \sqrt{density} \times k_{\sqrt{P_1 - P_2}}$$
(4.23)

This general flow equation uses the pressure drop across the Heat Exchanger without any static head contributions. The quantity,  $P_1 - P_2$ , is defined as the frictional pressure loss which is used to "size" the Heat Exchanger with a k-value.

## **Dynamic Specifications**

The following tables list the minimum specifications required for the Heat Exchanger unit operation to solve in Dynamic mode.

The Basic Heat Exchanger model requires the following specifications:

| Dynamic<br>Specifications | Description                                                                                                    |  |
|---------------------------|----------------------------------------------------------------------------------------------------|--|
| Volume                    | The tube and shell volumes must be specified.                                                                                                    |  |
| Overall UA                | The Overall UA must be specified.                                                                                                    |  |
| Pressure Drop             | Either specify an Overall Delta P or an Overall K-<br>value for the Heat Exchanger.                                                                                                    |  |
|                           | Specify the Pressure Drop calculation method in<br>the Dynamic Specifications group on the Specs<br>page of the Dynamics tab. You can also specify the<br>Overall Delta P values for the shell and tube sides<br>on the Sizing page of the Rating tab. |  |

The Detailed Heat Exchanger model requires the following specifications:

| Dynamic<br>Specifications | Description                                                                                                    |
|---------------------------|----------------------------------------------------------------------------------------------------|
| Sizing Data               | The tube and shell sides of the Heat Exchanger<br>must be completely specified on the Sizing page of<br>the Rating tab.                                                                                                    |
| Overall UA                | Either specify an Overall UA or have it calculated from the Shell and Tube geometry.                                                                                                    |
|                           | Specify the U calculation method on the<br>Parameters page of the Rating tab. The U<br>calculation method can also be specified on the<br>Model page of the Dynamics tab.                                                                     |
| Pressure Drop             | Either specify an Overall Delta P or an Overall K-<br>value for the Heat Exchanger.                                                                                                    |
|                           | Specify the Pressure Drop calculation method on<br>the Parameters page of the Rating tab. You can<br>also specify the Pressure Drop calculation method<br>in the Pressure Flow Specifications group on the<br>Specs page of the Dynamics tab. |

# 4.3.2 Heat Exchanger Property View

There are two ways that you can add a Heat Exchanger to your simulation:

- 1. In the **Flowsheet** menu, select the **Add Operation** command. The UnitOps view appears.
- 2. Click the Heat Transfer Equipment radio button.
- 3. From the list of available unit operations, select Heat Exchanger.
- 4. Click the **Add** button. The Heat Exchanger property view appears.

#### OR

- 1. In the **Flowsheet** menu, select the **Palette** command. The Object Palette appears.
- 2. Double-click the **Heat Exchanger** icon. The Heat Exchanger property view is displayed.

The overall tube/shell volumes, and the heat transfer surface area are calculated from the shell and tube ratings information.

You can also add a new heat exchanger by pressing the **F12** hot key.

You can also open the Object Palette by pressing the **F4** hot key.

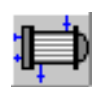

Heat Exchanger icon

| Denign<br>Connections    | I too side in e: F               | Icma (2-101 | Shel Sice Inst            |
|--------------------------|----------------------------------|-------------|---------------------------|
| Peramotok<br>Spielo      |                                  | 1           |                           |
| User Verlablek<br>Hiller | Tubecia e Finschee<br>Case (Mant | Enclisido   |                           |
|                          | Less Size Uc:2:                  | •           | Shot Sice Unitst          |
|                          |                                  |             | <u> </u>                  |
|                          | Land Sine Had Had                |             | SER SoleFortPla<br>Desix1 |

To ignore the Heat Exchanger during calculations, activate the Ignored checkbox. HYSYS completely disregards the operation (and cannot calculate the outlet stream) until you restore it to an active state by deactivating the checkbox.

# 4.3.3 Design Tab

The Design tab contains the following pages:

- Connections
- Parameters
- Specs
- User Variables
- Notes

# **Connections Page**

The Connections page allows you to specify the operation name, and the inlet and outlet streams of the shell and tube.

| Dasiyn<br>Connections<br>Perameter : | Lund Smelliner                                          | at shalk for visi                      |
|--------------------------------------|---------------------------------------------------------|----------------------------------------|
| Speca<br>Hoe Varaniac<br>Noze:       | In the States<br>Turk set in Films on in<br>Cond (Main) | She sine<br>She ka Heshal<br>Care Main |
|                                      | Tuge Size Out of                                        |                                        |

The main flowsheet is the default flowsheet for the Tube and Shell side. You can select a sub-flowsheet on the Tube and/or Shell side which allows you to choose inlet and outlet streams from that flowsheet. This is useful for processes such as the Refrigeration cycle, which require separate fluid packages for each side. You can define a sub-flowsheet with a different fluid package, and then connect to the main flowsheet Heat Exchanger.

# Parameters Page

The Parameters page allows you to select the Heat Exchanger Model and specify relevant physical data. The parameters appearing on the Parameters page depend on which Heat Exchanger Model you select.

When a heat exchanger is installed as part of a column subflowsheet (available when using the Modified HYSIM Inside-Out solving method) these Heat Exchanger Models are not available. Instead, in the column sub-flowsheet, the heat exchanger is "Calculated from Column" as a simple heat and mass balance.

From the Heat Exchanger Model drop-down list, select the calculation model for the Heat Exchanger. The following Heat Exchanger models are available:

- Exchanger Design (Endpoint)
- Exchanger Design (Weighted)
- Steady State Rating
- Dynamic Rating
- HTFS Engine
- TASC Heat Exchanger (Refer to the TASC Thermal Reference guide for more information.)

For both the Endpoint and Weighted models, you can specify whether your Heat Exchanger experiences heat leak/loss.

- **Heat Leak**. Loss of cold side duty due to leakage. Duty gained to reflect the increase in temperature.
- **Heat Loss**. Loss of hot side duty due to leakage. Duty lost to reflect the decrease in temperature.

The table below describes the radio buttons in the Heat Leak/ Loss group of the Endpoint and Weighted models.

| Radio Button | Description                                                                                                    |
|--------------|----------------------------------------------------------------------------------------------------|
| None         | By default, the None radio button is selected.                                                                                                    |
| Extremes     | On the hot side, the heat is considered to be "lost" where<br>the temperature is highest. Essentially, the top of the heat<br>curve is being removed to allow for the heat loss/leak. This<br>is the worst possible scenario. On the cold side, the heat is<br>gained where the temperature is lowest. |
| Proportional | The heat loss is distributed over all of the intervals.                                                                                                    |

Refer to **Section 4.3.4** - **Rating Tab** for further details.

The HTFS - Engine and

TASC Heat Exchanger

available if you have installed TASC.

options are only

All Heat Exchanger models allow for the specification of either Counter or Co-Current tube flow.

## End Point Model

The End Point model is based on the standard Heat Exchanger duty equation (**Equation (4.20)**) defined in terms of overall heat transfer coefficient, area available for heat exchange, and the log mean temperature difference (LMTD).

The main assumptions of the model are as follows:

- Overall heat transfer coefficient, U is constant.
- Specific heats of both shell and tube side streams are constant.

The End Point model treats the heat curves for both Heat Exchanger sides as linear. For simple problems where there is no phase change and  $C_p$  is relatively constant, this option may be sufficient to model your Heat Exchanger. For non-linear heat flow problems, the Weighted model should be used instead.

| Exchanger Design (End                                                                                           | Peint         | E State            | C 721-418-     | C Ppus is 4                           |
|----------------------------------------------------------------------------------------------------|---------------|--------------------|----------------|---------------------------------------|
| -                                                                                                    |               |                    |                | <u> </u>                              |
| Tube Sire                                                                                                    | 1552 0552     | Shell S &          |                |                                       |
| Deta -                                                                                                    | ·.+           | NE Station         |                |                                       |
| D. D. 47a                                                                                                    |               | 114 D.015e-Ok      | I CACH         | a a a a a a a a a a a a a a a a a a a |
|                                                                                                    |               | 16. 2. 2. 2. 2. 2. | 23.2.2.2.2     |                                       |
| the second second second second second second second second second second second second second second second se |               |                    |                |                                       |
| <u> </u>                                                                                                    |               | 3334 3334 3        | 3.3.5.5.3.3.5. | 2023-202 <b>7</b> 0-80                |
| <u></u>                                                                                                    |               |                    |                |                                       |
| <b></b>                                                                                                    |               |                    |                |                                       |
| <u><u></u>, ■</u>                                                                                               |               |                    |                |                                       |
| Excharge sconely                                                                                                |               |                    |                |                                       |
| Exchange -concly<br>Cockulate Director<br>Tube Process a Ste                                                    | Sa IP, sac: 1 | Sarkhistar:        |                | S-a LIEMS Ive                         |

The following parameters are available when the End Point model is selected:

| Parameters                        | Description                                                                                                    |
|-----------------------------------|----------------------------------------------------------------------------------------------------|
| Tubeside and<br>Shellside Delta P | The pressure drops (DP) for the tube and shell sides of<br>the exchanger can be specified here. If you do not<br>specify the Delta P values, HYSYS calculates them from<br>the attached stream pressures.                                                                                            |
| UA                                | The product of the Overall Heat Transfer Coefficient,<br>and the Total Area available for heat transfer. The Heat<br>Exchanger duty is proportional to the log mean<br>temperature difference, where UA is the proportionality<br>factor. The UA can either be specified, or calculated by<br>HYSYS. |
| Exchanger<br>Geometry             | The Exchanger Geometry is used to calculate the Ft<br>Factor using the End Point Model. It is not available for<br>the weighted model. Refer to the Rating tab for more<br>information on the Exchanger Geometry.                                                                                    |

## Weighted Model

The Weighted model is an excellent model to apply to non-linear heat curve problems such as the phase change of pure components in one or both Heat Exchanger sides. With the Weighted model, the heating curves are broken into intervals, and an energy balance is performed along each interval. A LMTD and UA are calculated for each interval in the heat curve, and summed to calculate the overall exchanger UA.

The Weighted model is available only for counter-current exchangers, and is essentially an energy and material balance model. The geometry configurations which affect the Ft correction factor are not taken into consideration in this model.

When you select the Weighted model, the Parameters page appears as shown in the figure below.

| sel D-shange<br>EssensingerDo | i Macinadi<br>Macinadi | TE (*                             | lesslass<br>Nore Cilliera                | ) C Doctora   |
|-------------------------------|------------------------|-----------------------------------|------------------------------------------|---------------|
| -                             | <b>L</b>               |                                   | -                                        | <u>r</u> e    |
| Tube<br>Liste 1<br>C.000045   | Sice<br>Ta             | Zesz - ∭<br>≩ ≷⊾                  | Citel Side<br>0000 kTs<br>7219#006 kJ704 |               |
|                               | <u></u>                |                                   |                                          |               |
|                               | Lunie Decale           |                                   |                                          |               |
| Bas San                       | a nh e a               | <ul> <li>b second to a</li> </ul> | sig by :                                 | Possai – dá   |
| 12                            | a t                    | P                                 | Equal Enthaloy                           | Const cPc+ 11 |
|                               | 37   <mark>5</mark>    | F                                 | Equal Extralogy =                        | Const cPo 👘   |

The following table describes the parameters available on the Parameters page when the Weighted model is selected:

| Parameters                        | Description                                                                                                    |
|-----------------------------------|----------------------------------------------------------------------------------------------------|
| Tubeside and<br>Shellside Delta P | The pressure drops (DP) for the tube and shell sides of<br>the exchanger can be specified here. If you do not<br>specify the DP values, HYSYS calculates them from the<br>attached stream pressures.                                                                                                |
| UA                                | The product of the Overall Heat Transfer Coefficient<br>and the Total Area available for heat transfer. The Heat<br>Exchanger duty is proportional to the log mean<br>temperature difference, where UA is the<br>proportionality factor. The UA can either be specified,<br>or calculated by HYSYS. |
| Individual Heat<br>Curve Details  | For each side of the Heat Exchanger, the following parameters appear (all but the Pass Names can be modified).<br>• Pass Name. Identifies the shell and tube side                                                                                                    |
|                                   | according to the names you provided on the<br>Connections page.                                                                                                    |
|                                   | <ul> <li>Intervals. The number of intervals can be<br/>specified. For non-linear temperature profiles,<br/>more intervals are necessary.</li> </ul>                                                                                                    |
|                                   | <ul> <li>Dew/Bubble Point. Activate this checkbox to<br/>add a point to the heat curve for the dew and/or<br/>bubble point. If there is a phase change occurring<br/>in either pass, the appropriate checkbox should<br/>be activated.</li> </ul>                                                   |
|                                   | There are three choices for the <b>Step Type</b> :                                                                                                    |
|                                   | <ul> <li>Equal Enthalpy. All intervals have an equal<br/>enthalpy change.</li> </ul>                                                                                                    |
|                                   | • Equal Temperature. All intervals have an equal temperature change.                                                                                                    |
|                                   | • Auto Interval. HYSYS determines where points should be added to the heat curve. This is designed to minimize error using the least number of intervals.                                                                                                    |
|                                   | The <b>Pressure Profile</b> is updated in the outer iteration loop, using one of the following methods:                                                                                                    |
|                                   | Constant dPdH.Maintains constant dPdH during     undate                                                                                                    |
|                                   | <ul> <li>Constant dPdUA.Maintains constant dPdUA during update.</li> </ul>                                                                                                    |
|                                   | • <b>Constant dPdA</b> . Maintains constant dPdA during update. This is not currently applicable to the Heat Exchanger, as the area is not predicted.                                                                                                    |
|                                   | • <b>Inlet Pressure</b> .Pressure is constant and equal to the inlet pressure.                                                                                                    |
|                                   | • <b>Outlet Pressure</b> . Pressure is constant and equal to the outlet pressure.                                                                                                    |

## Steady State Rating Model

The Steady State Rating model is an extension of the End Point model to incorporate a rating calculation, and uses the same assumptions as the End Point model. If you provide detailed geometry information, you can rate the exchanger using this model. As the name suggests, this model is only available for steady state rating.

When dealing with linear or nearly linear heat curve problems, the Steady State Rating model should be used. Due to the solver method incorporated into this rating model, the Steady State Rating model can perform calculations exceptionally faster than the Dynamic Rating model.

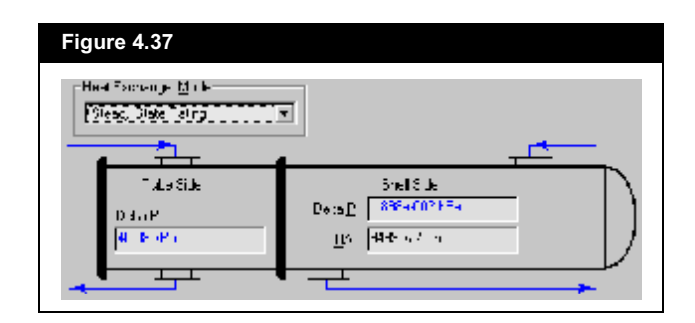

The following parameters are available on the Parameters page when the Steady State Rating model is selected:

| Parameters                        | Description                                                                                                    |
|-----------------------------------|----------------------------------------------------------------------------------------------------|
| Tubeside and<br>Shellside Delta P | The pressure drops (DP) for the tube and shell sides of<br>the exchanger can be specified here. If you do not<br>specify the Delta P values, HYSYS calculates them from<br>the attached stream pressures.                                                                                            |
| UA                                | The product of the Overall Heat Transfer Coefficient,<br>and the Total Area available for heat transfer. The Heat<br>Exchanger duty is proportional to the log mean<br>temperature difference, where UA is the proportionality<br>factor. The UA can either be specified, or calculated by<br>HYSYS. |

## Dynamic Rating

Two models are available for Dynamic Rating using the Heat Exchanger unit operation: a Basic and a Detailed model. If you specify three temperatures or two temperatures and a UA, you can rate the exchanger with the Basic model. If you provide detailed geometry information, you can rate the exchanger using the Detailed model.

# The Specs page no longer appears when Dynamic Rating is selected.

The Basic model is based on the same assumptions as the End Point model, which uses the standard Heat Exchanger duty equation (**Equation (4.20)**) defined in terms of overall heat transfer coefficient, area available for heat exchange, and the log mean temperature difference. The Basic model is actually the counterpart of the End Point model for dynamics and dynamic rating. The Basic model can also be used for steady state Heat Exchanger rating.

The Detailed model is based on the same assumptions as the Weighted model, and divides the Heat Exchanger into a number of heat zones, performing an energy balance along each interval. This model requires detailed geometry information about your Heat Exchanger. The Detailed model is actually the counterpart of the Weighted model for dynamics and dynamic rating, but can also be used for steady state Heat Exchanger rating.

The Basic and Detailed Dynamic Rating models share rating information with the Dynamics Heat Exchanger model. Any rating information entered using these models is observed in Dynamic mode.

Once the Dynamic Rating model is selected, no further information is required on the Parameters page of the Design tab. You can choose the model (Basic or Detailed) on the Parameters page of the Rating tab.

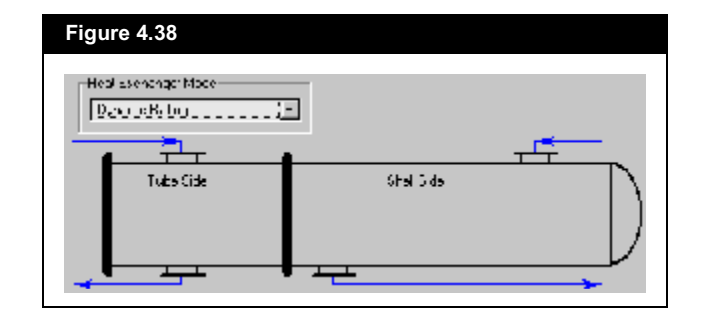

## HTFS - Engine

The figure below shows the Parameters page of the Design tab, if you select the HTFS - Engine model. Notice that the values in the fields appear in black, indicating that they are HYSYS calculated values, and you cannot change them in the current fields.

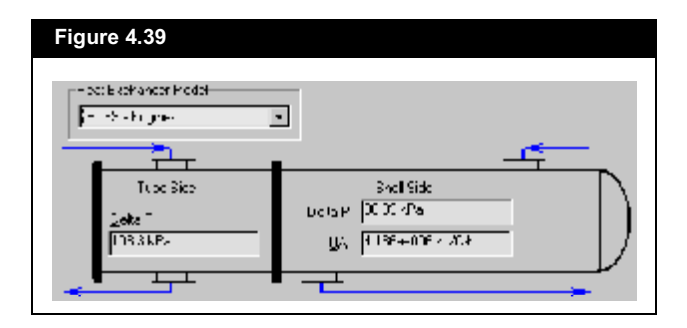

To change the variable values shown on this page, you have to go to the HTFS - TASC tab on the Heat Exchanger property view. Refer to **Section 4.3.8 - HTFS-TASC Tab** for more information.

If you are working with a Dynamic Rating model, the Specs page does not appear on the Design tab.

# Specs Page

The Specs page includes three groups that organize various specifications and solver information. The information provided on the Specs page is only valid for the Weighted, Endpoint, and Steady State Rating models.

| in a r               |               | —l – sparsa, | s ()         |             |                 |
|----------------------|---------------|--------------|--------------|-------------|-----------------|
| Tolorance            | 1,0005-04     |              |              |             | Value -         |
| Current shore        | 3355511       | Temperat     | Land bill Al |             | 154             |
| Maximum Itoratione - | 25            |              |              |             |                 |
| liectore             | 1             |              |              |             |                 |
| Herman Vendliken     | 1             |              |              |             |                 |
| Carson a             | 1             |              |              |             |                 |
| De prise inclaime    |               |              |              |             |                 |
| ideo Loslions        | ансіні Vаль   | faarin Solaa | Falativa Foo | Didive Foly | V <sub>D2</sub> |
| HeatBalance          | 0.00 A.Ar     | · .0+037     | -3 16-0 6    |             |                 |
| 04                   | <erps></erps> | 275-000      | (enoly)      | 2 3         |                 |
|                      |               |              |              |             |                 |

# Solver Group

The following parameters are listed in the Solver group:

| Parameters       | Details                                                                                                    |
|------------------|----------------------------------------------------------------------------------------------------|
| Tolerance        | The calculation error tolerance can be set.                                                                                                    |
| Current<br>Error | When the current error is less than the calculation tolerance, the solution is considered to have converged.                                                                                                    |
| Iterations       | The current iteration of the outer loop appears. In the outer<br>loop, the heat curve is updated and the property package<br>calculations are performed. Non-rigorous property<br>calculations are performed in the inner loop. Any constraints<br>are also considered in the inner loop. |

## Unknown Variables Group

HYSYS lists all unknown Heat Exchanger variables according to your specifications. Once the unit has solved, the values of these variables appear.

Without the Heat Balance specification, the heat equation is not balanced. For this reason, it is considered a heat exchanger constraint.

## Specifications Group

Notice the Heat Balance (specified at 0 kJ/h) is considered to be a constraint. This is a Duty Error spec, which you cannot turn off. Without the Heat Balance specification, you could, for example, completely specify all four Heat Exchanger streams, and have HYSYS calculate the Heat Balance error which would be displayed in the Current Value column of the Specifications group.

The UA is also included as a default specification. HYSYS displays this as a convenience, since it is a common specification. You can either use this spec or deactivate it.

You can View or Delete highlighted specifications by using the buttons at the right of the group. A specification view appears automatically each time a new spec is created via the Add button. The figure below shows a typical view of a specification, which is accessed via the View or Add button.

| Figure 4.41          | <u>арно</u> <b>в</b> х | Defining the Delta |
|----------------------|------------------------|--------------------|
| Nane                 | E 4 02 ExchOped        | Temp spec          |
| Sizeam [4]           | 18 1                   | requires two       |
| Su mil               | 14 -                   | stream names       |
| State States         | 5.1                    | and a value for    |
| Parameters<br>De ste | <u>Durme</u>           | the specification. |

Each specification view has the following tabs:

- Parameters
- Summary

The Summary page is used to define whether the specification is Active or an Estimate. The Spec Value is also shown on this page.

Information specified on the specification view also appears in the Specifications group.

#### All specifications are one of the following three types:

| Specification<br>Type                   | Description                                                                                                    |
|-----------------------------------------|----------------------------------------------------------------------------------------------------|
| Active Estim.                           | An active specification is one that the convergence<br>algorithm is trying to meet. An active specification<br>always serves as an initial estimate (when the Active<br>checkbox is checked, HYSYS automatically activates<br>the Estimate checkbox). An active specification<br>exhausts one degree of freedom.                                        |
|                                         | An Active specification is one that the convergence<br>algorithm is trying to meet. An Active specification is<br>on when both checkboxes are activated.                                                                                                    |
| Active Estim.                           | An Estimate is considered an Inactive specification<br>because the convergence algorithm is not trying to<br>satisfy it. To use a specification as an estimate only,<br>uncheck the Active checkbox. The value then serves<br>only as an initial estimate for the convergence<br>algorithm. An estimate does not use an available<br>degree of freedom. |
|                                         | An Estimate is used as an initial "guess" for the<br>convergence algorithm, and is considered to be an<br>inactive specification.                                                                                                    |
| Completely<br>Inactive<br>Active Estim. | To disregard the value of a specification entirely during<br>convergence, deactivate both the Active and Estimate<br>checkboxes. By ignoring rather than deleting a<br>specification, it remains available if you want to use it<br>later.                                                                                                    |
|                                         | A Completely Inactive specification is one that is ignored completely by the convergence algorithm, but can be made Active or an Estimate at a later time.                                                                                                    |

The specification list allows you to try different combinations of the above three specification types. For example, suppose you have a number of specifications, and you want to determine which ones should be active, which should be estimates and which ones should be ignored altogether. By manipulating the checkboxes among various specifications, you can test various combinations of the three types to see their effect on the results.

The Hot Inlet Equilibrium temperature is the temperature of the inlet hot stream minus the heat loss temperature drop. The Cold Inlet Equilibrium temperature is the temperature of the inlet cold stream plus the heat leak temperature rise.

Specification Description Temperature The temperature of any stream attached to the Heat Exchanger. The hot or cold inlet equilibrium temperature can also be defined. **Delta Temp** The temperature difference at the inlet or outlet between any two streams attached to the Heat Exchanger. The hot or cold inlet equilibrium temperatures (which incorporate the heat loss/heat leak with the inlet conditions) can also be used. Minimum internal temperature approach. The Minimum Approach minimum temperature difference between the hot and cold stream (not necessarily at the inlet or outlet). UA The overall UA (product of overall heat transfer coefficient and heat transfer area). LMTD The overall log mean temperature difference. Duty The overall duty, duty error, heat leak or heat loss. The duty error should normally be specified as 0 so that the heat balance is satisfied. The heat leak and heat loss are available as specifications only if the Heat Loss/ Leak is set to Extremes or Proportional on the Parameters page. **Duty Ratio** A duty ratio can be specified between any two of the following duties: overall, error, heat loss, and heat leak Flow The flowrate of any attached stream (molar, mass or liquid volume). **Flow Ratio** The ratio of the two inlet stream flowrates. All other ratios are either impossible or redundant (i.e., - the inlet and outlet flowrates on the shell or tube side are equal).

The available specification types include the following:

# User Variables Page

The User Variables page enables you to create and implement your own user variables for the current operation. For more information refer to **Section 1.3.3 - User Variables Page/Tab.** 

# Notes Page

For more information, refer to **Section 1.3.2** -**Notes Page/Tab**. The Notes page provides a text editor that allows you to record any comments or information regarding the specific unit operation or the simulation case in general.

# 4.3.4 Rating Tab

The Rating tab contains the following pages:

Sizing

The Parameters page is

used exclusively by the

becomes active either in

Dynamic mode or while using the Dynamic

dynamics Heat Exchanger, and only

Rating model.

- Parameters
- Nozzles
- Heat Loss

# Sizing Page

The Sizing page provides Heat Exchanger sizing related information. Based on the geometry information, HYSYS is able to calculate the pressure drop and the convective heat transfer coefficients for both Heat Exchanger sides and rate the exchanger.

The information is grouped under three radio buttons:

- Overall
- Shell
- Tube

## Overall

When you select the Overall radio button, the overall Heat Exchanger geometry appears:

| Figure 4.42                                 |                                               |                                  |
|---------------------------------------------|-----------------------------------------------|----------------------------------|
| Tube flow<br>direction can<br>be defined as | ršangla –<br>G∐aast Ci≿ne) Cinta<br>Tastenara | 🗖 Accept any input data          |
| either                                      | No ne of Stell Paces                          | Stell et [L/set2] Set 2          |
| Counter or                                  | No, cale of Shelloin Series                   | Tube HT Toett Michaels           |
| Co-Current \                                | Table Pacency in Shin                         | Dvera o M/Gh) 3780+405           |
| for all heat                                | Exchanger Dijentelich craoka m                | Che CT (kPe) 15.10               |
| exchanger                                   | Fird Fube Pace Flow Direction Counter         | Tube DT (dPa) 1500               |
| calculation                                 | E same E col                                  | Heal track A sine Smither/1 8132 |
| models                                      |                                               | Tube Winning Stational 1931      |
| models.                                     |                                               | She Verani e Shell 31 - 2242     |

In the Configuration group, you can specify whether multiple shells are used in the Heat Exchanger design.

For n shell passes, HYSYS solves the heat exchanger on the basis that at least 2n tube passes exist. Charts for Shell and Tube Exchanger LMTD Correction Factors, as found in the GPSA Engineering Data Book, are normally in terms of n shell passes and 2n or more tube passes.

The Shell Feed at Bottom checkbox is only visible for the vertical oriented exchanger.

| Field                              | Description                                                                                                    |
|------------------------------------|----------------------------------------------------------------------------------------------------|
| Number of<br>Shell Passes          | You have the option of HYSYS performing the calculations<br>for Counter Current (ideal with $Ft = 1.0$ ) operation, or for a<br>specified number of shell passes. Specify the number of<br>shell passes to be any integer between 1 and 7. When the<br>shell pass number is specified, HYSYS calculates the LMTD<br>correction factor (Ft) for the current exchanger design. A<br>value lower than 0.8 generally corresponds to inefficient<br>design in terms of the use of heat transfer surface. More<br>passes or larger temperature differences should be used in<br>this case. |
| Number of<br>Shells in<br>Series   | If a multiple number of shells are specified in series, the configuration is shown as follows:                                                                                                    |
|                                    |                                                                                                    |
| Number of<br>Shells in<br>Parallel | If a multiple number of shells are specified in parallel, the configuration is shown as follows:                                                                                                    |
|                                    |                                                                                                    |
|                                    | Currently, multiple shells in parallel are not supported in HYSYS.                                                                                                    |
| Tube Passes<br>per Shell           | The number of tube passes per shell. The default setting is 2 (i.e., the number of tubes equal to 2n, where n is the number of shells.)                                                                                                    |
| Exchanger<br>Orientation           | The exchanger orientation defines whether or not the shell<br>is horizontal or vertical. Used only in dynamic simulations.<br>When the shell orientation is vertical, you can also specify<br>whether the shell feed is at the top or bottom via the Shell<br>Feed at Bottom checkbox                                                                                                    |
|                                    |                                                                                                    |

The following fields appear, and can be modified in, the Configuration group.

<u>4-78</u>

| Field                                | Description                                                                                    |
|--------------------------------------|------------------------------------------------------------------------------------------------|
| First Tube<br>Pass Flow<br>Direction | Specifies whether or not the tube feed is co-current or counter-current.                       |
| Elevation<br>(base)                  | The height of the base of the exchanger above the ground.<br>Used only in dynamic simulations. |

You can specify the number of shell and tube passes in the shell of the Heat Exchanger. In general, at least 2n tube passes must be specified for every n shell pass. The exception is a countercurrent flow Heat Exchanger which has 1 shell pass and one tube pass. The orientation can be specified as a vertical or horizontal Heat Exchanger. The orientation of the Heat Exchanger does not impact the steady state solver, however, it is used in the Dynamics Heat Exchanger Model in the calculation of liquid level in the shell.

The shape of Heat Exchanger can be specified using the TEMAstyle drop-down lists. The first list contains a list of front end stationary head types of the Heat Exchanger. The second list contains a list of shell types. The third list contains a list of rear end head types.

| Figure 4.43       |     |    |    |  |
|-------------------|-----|----|----|--|
| ТЕМ <u>А</u> Туре | A - | E× | L× |  |

In the Calculated Information group, the following Heat Exchanger parameters are listed:

- Shell HT Coeff
- Tube HT Coeff
- Overall U
- Overall UA
- Shell DP
- Tube DP
- Heat Trans. Area per Shell
- Tube Volume per Shell
- Shell Volume per Shell

For a more detailed discussion of TEMA-style shell-and-tube heat exchangers, refer to page 11-33 of the Perry's Chemical Engineers' Handbook (1997 edition).

# Shell

Selecting the Shell radio button allows you to specify the shell configuration and the baffle arrangement in each shell.

| Stand 1995<br>Change Stand Chan                | est veries la virou de |
|------------------------------------------------|------------------------|
| Shall and Tulos Funda Fista                    |                        |
| onar a a roco cogae prac                       | _                      |
| Presidente (n. 234)<br>Norman d'Entre an Shall | <u>.</u>               |
| T die P d fan                                  |                        |
| Lie Lazovi Ancie Trience ar 100 cecrees        | ti l                   |
| Chel Fouling (Chen 24k) C 00000                | 5                      |
|                                                |                        |
| Stol Salles                                    |                        |
| Chel Estis Type Dingle -                       |                        |
| Chell Eatrie Orientetion Horizontal            |                        |
| Eafle Cut (Marcel W 2000                       |                        |
| Fills Second rol 41.1                          |                        |

In the Shell and Tube Bundle Data group, you can specify whether multiple shells are used in the Heat Exchanger design. The following fields appear, and can be modified in, the Shell and Tube Bundle Data group.

| Field                        | Description                                                                                                    |
|------------------------------|----------------------------------------------------------------------------------------------------|
| Shell Diameter               | Diameter of the shell(s).                                                                                                    |
| Number of<br>Tubes per Shell | Number of tubes per shell. You can change the value in this field.                                                                                                    |
| Tube Pitch                   | Shortest distance between the centres of two adjacent tubes.                                                                                                    |
| Tube Layout<br>Angle         | In HYSYS, the tubes in a single shell can be arranged in<br>four different symmetrical patterns:<br>• Triangular (30°)<br>• Triangular Rotated (60°)<br>• Square (90°)<br>• Square Rotated (45°)<br>For more information regarding the benefits of different<br>tube layout angles, refer to page 139 of Process Heat<br>Transfer by Donald Q. Kern (1965) |
| Shell Fouling                | The shell fouling factor is taken into account in the calculation of the overall heat transfer coefficient, UA.                                                                                                    |

The following fields appear, and can be modified in, the Shell Baffles group:

| Field                       | Description                                                                                                    |
|-----------------------------|----------------------------------------------------------------------------------------------------|
| Shell Baffle Type           | You can choose from four different baffle types:<br>• Single<br>• Double<br>• Triple<br>• Grid                                                                                                    |
| Shell Baffle<br>Orientation | You can choose whether the baffles are aligned horizontally or vertically along the inner shell wall.                                                                                                    |
| Baffle cut<br>(Area%)       | You can specify the percent area where the liquid flows<br>through relative to the cross sectional area of the shell.<br>The baffle cut is expressed as a percent of net free<br>area. The net free area is defined as the total cross-<br>sectional area in the flow direction parallel to the tubes<br>minus the area blocked off by the tubes (essentially<br>the percentage of open area). |
| Baffle Spacing              | You can specify the space between each baffle.                                                                                                    |

# Tube

Selecting the Tube radio button allows you to specify the tube geometry information in each shell.

| Fetzine 2 ola<br>Ca al C. Shall (C        | i e 🗖 Socept envirgut det                                                                                                    |
|-------------------------------------------|----------------------------------------------------------------------------------------------------|
|                                           |                                                                                                    |
| Dige wices                                | Tube Eroperties                                                                                                    |
| Digre with s                              | Tupe Eroperties                                                                                                    |
| Digrensions                               | 4.1.1         Tube Experies           4.1.1         At the decyllot middle           6.000         The middle middle                                                                                                    |
| Dige wichs<br>The d<br>The Philamers (cm) | All II         Tube [https://www.setup.com//www.setup.com///www.setup.com//www.setup.com///www.setup.com//www.setup.com//www.setup.com//www.setup.com///www.setup.com//www.setup.com///www.setup.com///www.setup.com///www.setup.com///www.setup.com///www.setup.com///www.setup.com///www.setup.com///www.setup.com///www.setup.com///www.setup.com///www.setup.com//////www.setup.com///www.setup.com///www.setup.com///www.setup.com///www.setup.com//////////////////////////////////// |

The Dimensions group allows you to specify the following tube geometric parameters:

| Field                                                | Description                                                                                     |
|------------------------------------------------------|-------------------------------------------------------------------------------------------------|
| Outer Tube Diameter (OD)<br>Inner Tube Diameter (ID) | Two of the three listed parameters must be specified to characterize the tube width dimensions. |
| Tube Length                                          | Heat transfer length of one tube in a single Heat                                               |
|                                                      | This value is not the actual tube length.                                                       |

In the Tube Properties group, the following metal tube heat transfer properties must be specified:

- Tube Fouling Factor
- Thermal Conductivity
- Wall Specific Heat Capacity, Cp
- Wall Density

# Parameters Page

The Parameters page of the Rating tab is used to define rating parameters for the Dynamic Rating model. On the Parameters page, you can specify either a Basic model or a Detailed model. For the Basic model, you must define the Heat Exchanger overall UA and pressure drop across the shell and tube. For the Detailed model, you must define the geometry and heat transfer parameters of both the shell and tube sides in the Heat Exchanger operation. In order for either the Basic or Detailed Heat Exchanger Model to completely solve, the Parameters page must be completed.

## Basic Model

When you select the Basic model radio button on the Parameters page in Dynamic mode, the following view appears.

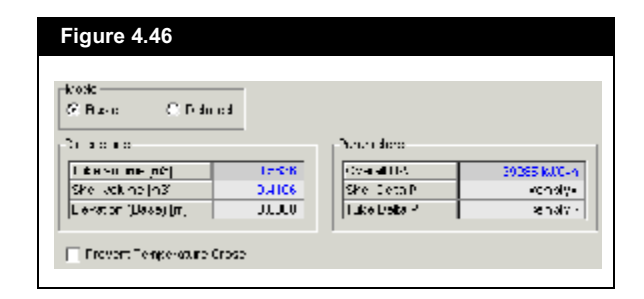

The Dimensions group contains the following information:

- Tube Volume
- Shell Volume
- Elevation (Base)

The tube volume, shell volume, and heat transfer area are calculated from Shell and Tube properties specified by selecting the Shell and Tube radio buttons on the Sizing page. The elevation of the base of the Heat Exchanger can be specified but does not impact the steady state solver.

The Prevent Temperature Cross checkbox is used to activate additional model options when checked. These additional model options prevent temperature crosses by automatically reducing the heat transfer rate slowly.

The Parameters group includes the following Heat Exchanger parameters. All but the correction factor, F, can be modified:

| Field                             | Description                                                                                                    |
|-----------------------------------|----------------------------------------------------------------------------------------------------|
| Overall UA                        | The product of the Overall Heat Transfer Coefficient,<br>and the Total Area available for heat transfer. The Heat<br>Exchanger duty is proportional to the log mean<br>temperature difference, where UA is the proportionality<br>factor. The UA can either be specified, or calculated by<br>HYSYS. |
| Tubeside and<br>Shellside Delta P | The pressure drops (DP) for the tube and shell sides of<br>the exchanger can be specified here. If you do not<br>specify the DP values, HYSYS calculates them from the<br>attached stream pressures.                                                                                                 |

## **Detailed Model**

The Detailed model option allows you to specify the zone information, heat transfer coefficient, and Delta P details. When you select the Detailed model radio button on the Parameters page, the following view appears.

| Figure 4.47              |                                                       |
|--------------------------|-------------------------------------------------------|
| - Nodel                  |                                                       |
| C_≟a: €16 ¢s             |                                                       |
| -zone niemeter           | F-boo renoval Loch eleme-                             |
| Zoney per Shell Hatty D  | Chelliet Francia Doali (ki/hm2/0)                     |
| Zone Station             | She Hitt Doel dent Cabulator Hittan Doreleton mil     |
| 7.00250 0.335            | Tube IIT Coefficient Capulator IIg in Correle: on the |
| 7 + +1 2 = 1) 0.332<br>7 |                                                       |
| 2452 (2 3) 0000          |                                                       |
|                          | Shellbela FirPai 68.95                                |
|                          | Shell Pressure Drop Coleviator Histor London and      |
|                          | uto Deta P ( Pa                                       |
|                          | the Pressure Drep Celeurater Histor Lonekton in       |
| isoins Ices Freedore     | Specily Tatageters for individual Zones               |

### Zone Information

HYSYS can partition the Heat Exchanger into discrete multiple sections called zones. Because shell and tube stream conditions do not remain constant across the operation, the heat transfer parameters are not the same along the length of the Heat Exchanger. By dividing the Heat Exchanger into zones, you can make different heat transfer specifications for individual zones, and therefore more accurately model an actual Heat Exchanger.

In the Zone Information group you can specify the following:

| Field                   | Description                                                                                                    |
|-------------------------|----------------------------------------------------------------------------------------------------|
| Zones per Shell<br>Pass | Enter the number of zones you want for one shell.<br>The total number of zones in a Heat Exchanger shell<br>is calculated as:<br>Total Zones = Total Shell Passes · Zones                                                                                                    |
| Zone Fraction           | The fraction of space the zone occupies relative to<br>the total shell volume. HYSYS automatically sets<br>each zone to have the same volume. You can modify<br>the zone fractions to occupy a larger or smaller<br>proportion of the total volume. Click the Normalize<br>Zone Fractions button in order to adjust the sum of<br>fractions to equal one. |

### Heat Transfer Coefficients

The Heat Transfer Coefficients group contains information regarding the calculation of the overall heat transfer coefficient, UA, and local heat transfer coefficients for the fluid in the tube,  $h_i$ , and the fluid surrounding the tube,  $h_o$ . The heat transfer coefficients can be determined in one of two ways:

- The heat transfer coefficients can be specified using the rating information provided on the Parameters page and the stream conditions.
- You can specify the heat transfer coefficients.

For fluids without phase change, the local heat transfer coefficient,  $h_{\rm i},$  is calculated according to the Sieder-Tate correlation:

$$h_{i} = \frac{0.027k_{m}}{D_{i}} \left(\frac{D_{i}G_{i}}{\mu_{i}}\right)^{0.8} \left(\frac{C_{p,i}\mu_{i}}{k_{m}}\right)^{1/3} \left(\frac{\mu_{i}}{\mu_{i,w}}\right)^{0.14}$$
(4.24)

where:

- $G_i$  = mass velocity of the fluid in the tubes (velocity\*density)
- $\mu_i$  = viscosity of the fluid in the tube
- $\mu_{i,w}$  = viscosity of the fluid inside tubes, at the tube wall

 $C_{p,i}$  = specific heat capacity of the fluid inside the tube

The relationship between the local heat transfer coefficients, and the overall heat transfer coefficient is shown in **Equation** (4.25).

$$U = \frac{1}{\left[\frac{1}{h_o} + r_o + r_w + \frac{D_o}{D_i} \left(r_i + \frac{1}{h_i}\right)\right]}$$
(4.25)

where:

U = overall heat transfer coefficient

- $h_{o}$  = local heat transfer coefficient outside tube
- *h*<sub>i</sub> = local heat transfer coefficient inside tube
- $r_{\rm o}$  = fouling factor outside tube
- $r_{\rm i}$  = fouling factor inside tube
- r<sub>w</sub> = tube wall resistance
- $D_{\rm o}$  = outside diameter of tube
- $D_{\rm i}$  = inside diameter of tube

The Heat Transfer coefficients group contains the following information:

| Field                                      | Description                                                                                                    |  |
|--------------------------------------------|----------------------------------------------------------------------------------------------------|--|
| Shell/Tube Heat<br>Transfer<br>Coefficient | The local Heat Transfer Coefficients, $h_o$ and $h_i,$ can be specified or calculated.                                                                                                    |  |
| Shell/Tube HT<br>Coefficient<br>Calculator | The Heat Transfer Coefficient Calculator allows you to<br>either specify or calculate the local Heat Transfer<br>Coefficients. Specify the cell with one of following<br>options:                                                                                                    |  |
|                                            | <ul> <li>Shell &amp; Tube. The local heat transfer coefficients, h<sub>o</sub> and h<sub>i</sub>, are calculated using the heat exchange rating information and correlations.</li> <li>U specified. The local heat transfer coefficients, h<sub>o</sub> and h<sub>i</sub>, are specified by you.</li> </ul> |  |

### Delta P

The Delta P group contains information regarding the calculation of the shell and tube pressure drop across the exchanger. In Steady State mode, the pressure drop across either the shell or tube side of the Heat Exchanger can be calculated in one of two ways:

- The pressure drop can be calculated from the rating information provided in the Sizing page and the stream conditions.
- The pressure drop can be specified.

The Delta P group contains the following information:

| Field                            | Description                                                                                                    |
|----------------------------------|----------------------------------------------------------------------------------------------------|
| Shell/Tube Delta<br>P            | The pressure drop across the Shell/Tube side of the Heat Exchanger can be specified or calculated.                                                                                                    |
| Shell/Tube Delta<br>P Calculator | <ul> <li>The Shell/Tube Delta P Calculator allows you to either specify or calculate the shell/tube pressure drop across the Heat Exchanger. Specify the cell with one of following options:</li> <li>Shell &amp; Tube Delta P Calculator. The pressure drop is calculated using the Heat Exchanger rating information and correlations.</li> <li>User specified. The pressure drop is specified by you.</li> <li>Non specified. This option is only applicable in Dynamic mode. Pressure drop across the Heat Exchanger is calculated from a pressure flow relation</li> </ul> |

## **Detailed Heat Model Properties**

When you click the Specify Parameters for Individual Zones button, the Detailed Heat Model Properties view appears. The Detailed Heat Model Properties view displays the detailed heat transfer parameters and holdup conditions for each zone.

HYSYS uses the following terms to describe different locations within the Heat Exchanger.

| Location Term | Description                                                                                                    |
|---------------|----------------------------------------------------------------------------------------------------|
| Zone          | HYSYS represents the zone using the letter "Z". Zones<br>are numbered starting from 0. For instance, if there<br>are 3 zones in a Heat Exchanger, the zones are<br>labeled: Z0, Z1, and Z2.                                                                                                    |
| Holdup        | HYSYS represents the holdup within each zone with the<br>letter "H". Holdups are numbered starting from 0.<br>"Holdup 0" is always the holdup of the shell within the<br>zone. Holdups 1 through n represents the n tube<br>holdups existing in the zone.                                                                                                    |
| Tube Location | HYSYS represents tube locations using the letters "TH".<br>Tube locations occur at the interface of each zone.<br>Depending on the number of tube passes per shell<br>pass, there can be several tube locations within a<br>particular zone. For instance, 2 tube locations exist for<br>each zone in a Heat Exchanger with 1 shell pass and 2<br>tube passes. Tube locations are numbered starting<br>from 1. |

Consider a shell and tube Heat Exchanger with 3 zones, 1 shell pass, and 2 tube passes. The following diagram labels zones, tube locations, and hold-ups within the Heat Exchanger:

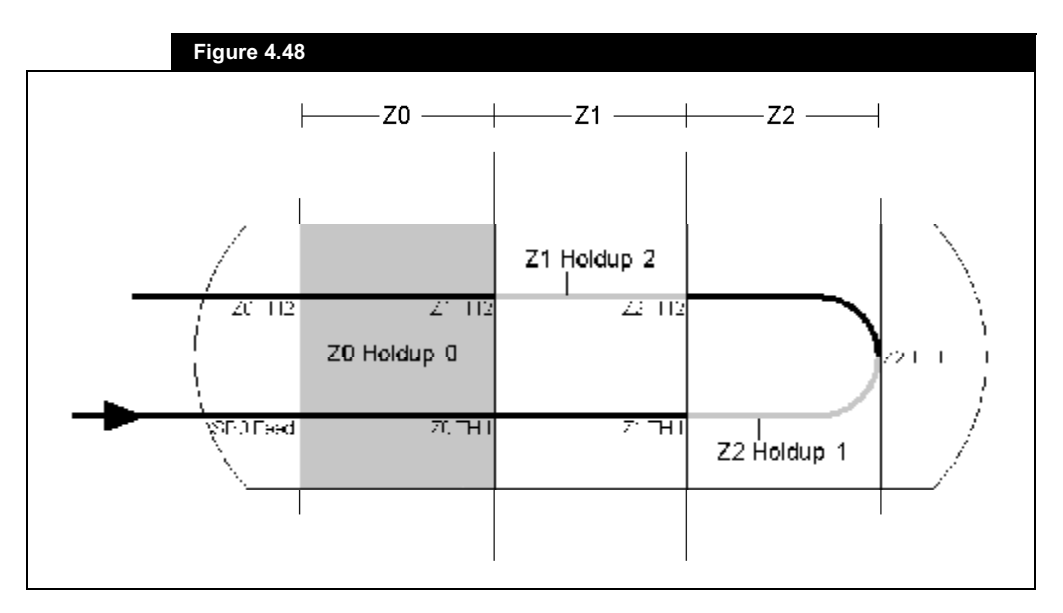

4-89

### Heat Transfer (Individual) Tab

Information regarding the heat transfer elements of each tube location in the Heat Exchanger appears on the Heat Transfer (Individual) tab. Heat transfer from the fluid in the tube to the

| ee: Transfer Troperties and Tess                              | ls.                                   |                                   |                                       |                                      |  |
|---------------------------------------------------------------|---------------------------------------|-----------------------------------|---------------------------------------|--------------------------------------|--|
|                                                               | SH J Food                             | 221-1                             | 21 -1                                 | ZU -1                                |  |
| L Vako, Sheksido                                              | 56.0                                  | <ul> <li>compay:</li> </ul>       | . Subtra                              | &U.                                  |  |
| nom – Vankuo SI di Sinio                                      | 261                                   | V at p.V.                         | . 304 7.                              | 9H I                                 |  |
| 15 houd de - Stock Karls                                      | <ul> <li>Box values in the</li> </ul> | <ul> <li>In allo al pa</li> </ul> | myandàr di si                         | <ul> <li>Interval dia 111</li> </ul> |  |
| met direct Striet Sinte                                       | sec dys.                              | ver pys.                          | 3.401 /2                              | 2400 gal                             |  |
| For Li Sheli Side                                             | 3600                                  | <ul> <li>v orr pay:</li> </ul>    | . 500 <b>0</b> 01                     | COK .                                |  |
| Maria Bassi ya shi a Shara 1 Shala                            |                                       | Carpy.                            | . 304 7.                              | 1.111                                |  |
| Whee here Sure                                                | 26.1                                  | ÷1                                | <b>4</b> 01                           | 91 I                                 |  |
| and Malue - Toble Sale                                        | 26.1                                  | ÷1                                | <b>4</b> 01                           |                                      |  |
| - Calculate - Teorie Sine                                     | first selection                       | The color of                      | <ul> <li>If available is a</li> </ul> | The solar in                         |  |
| Fer Fire - Tube Side                                          | Sec. By St.                           | ver pys-                          | 540 72                                | 240g gal                             |  |
| Tet L - Tupe Dice                                             | 3600                                  | 000                               | 000                                   | 000                                  |  |
| Min Row spale - Tube Cide                                     | 0.0000                                | 0.000                             | 0000                                  | 0.000                                |  |
| Air for spale - Jube Cide<br>Sciented Heat Transfer Type is M | ics. Ease                             | • •                               |                                       |                                      |  |

fluid in the shell occurs through a series of heat transfer resistances or elements. There are two convective elements, and one conductive element associated with each tube location.

This tab organizes all the heat transfer elements for each tube location in one spreadsheet. You can choose whether Conductive or Convective elements will appear by selecting the appropriate element type in the Heat Transfer Type drop-down list.

#### 4-90

#### Heat Exchanger

The following is a list of possible elements for each tube location:

| Heat Transfer Element | Description                                                                                                    |
|-----------------------|----------------------------------------------------------------------------------------------------|
| Convective Element    | The Shell Side element is associated with the local heat transfer coefficient, $h_{or}$ around the tube. The Tube Side is associated with the local heat transfer coefficient, $h_i$ , inside the tube.These local heat transfer coefficients can be calculated by HYSYS or modified by you. |
| Conductive Element    | This element is associated with the conduction<br>of heat through the metal wall of the tube.<br>The conductivity of the tube metal, and the<br>inside and outside metal wall temperatures<br>appear. You can modify the conductivity.                                                       |

### Heat Transfer (Global) Tab

The Heat Transfer (Global) tab displays the heat transfer elements for the entire Heat Exchanger. You can choose whether the overall Conductive or Convective elements are to appear by selecting the appropriate element type in the Heat Transfer Type drop-down list.

### Tabular Results Tab

The Tabular Results tab displays the following stream properties for the shell and tube fluid flow paths. The feed and exit stream conditions appear for each zone.

- Temperature
- Pressure
- Vapour Fraction
- Molar Flow
- Enthalpy
- Cumulative UA
- Cumulative Heat Flow
- Length (into Heat Exchanger)

You can choose whether the flow path is shell or tube side by selecting the appropriate flow path in the Display which flow path? dropdown list. You can choose whether the shell or tube side appears by selecting the appropriate flow path in the Display which flow path? drop-down list.

## Specs (Individual) Tab

The Specs (Individual) tab displays the pressure drop specifications for each shell and tube holdup in one spreadsheet.

| labuar Resulte Page | Pieco, efficit                                                                                                    | How Frees Fright | Dete P Calcusto      | Calls F Value             |
|---------------------|----------------------------------------------------------------------------------------------------|------------------|----------------------|---------------------------|
| 71-0                | 540[.72                                                                                                    | <b>Г</b>         | rysi of, malation    | Comply:                   |
| 2 (                 | <erp;></erp;>                                                                                                    |                  | ucer specified in    | <enply:< td=""></enply:<> |
| 22 C                | <pre>&gt;&gt;&gt;&gt;&gt;&gt;&gt;&gt;&gt;&gt;&gt;&gt;&gt;&gt;&gt;&gt;&gt;&gt;&gt;&gt;&gt;&gt;&gt;&gt;&gt;&gt;&gt;&gt;&gt;&gt;&gt;&gt;&gt;&gt;&gt;</pre> |                  | not opecified in the | Kemply:                   |
| 4                   |                                                                                                    |                  |                      |                           |

The Pressure Flow K and Use Pressure Flow K columns are applicable only in Dynamic mode.

### Specs (Global) Tab

The Specs (Global) tab displays the pressure drop specifications for the entire shell and tube holdups. The Pressure Flow K and Use Pressure Flow K columns are applicable only in Dynamic mode.

You can choose whether the shell or tube side appears by selecting the appropriate flow path in the Display which flow path? drop-down list.

### Plots Tab

The information displayed on the Plots tab is a graphical representation of the parameters provided on the Tabular Results tab. You can plot the following variables for the shell and tube side of the Heat Exchanger:

- Vapour Fraction
- Molar Flow
- Enthalpy
- Cumulative UA
- Heat Flow
- Length

# Nozzles Page

The Nozzles page contains information regarding the elevation and diameter of the nozzles. The Fidelity license is required to use the Nozzle features found on this page. Refer to **Section 1.6 - HYSYS Dynamics** in the **HYSYS Dynamic Modeling** guide for more information.

The placement of feed and product nozzles on the Detailed Dynamic Heat Exchanger operation has physical meaning. The exit stream's composition depends on the exit stream nozzle's location and diameter in relation to the physical holdup level in the vessel. If the product nozzle is located below the liquid level in the vessel, the exit stream draws material from the liquid holdup. If the product nozzle is located above the liquid level, the exit stream draws material from the vapour holdup.

If the liquid level sits across a nozzle, the mole fraction of liquid in the product stream varies linearly with how far up the nozzle the liquid is.

Essentially, all vessel operations in HYSYS are treated the same. The compositions and phase fractions of each product stream depend solely on the relative levels of each phase in the holdup and the placement of the product nozzles, so a vapour product nozzle does not necessarily produce pure vapour. A 3-phase separator may not produce two distinct liquid phase products from its product nozzles.

# Heat Loss Page

The Heat Loss page contains heat loss parameters which characterize the amount of heat lost across the vessel wall. You can choose either to have no heat loss model, a Simple heat loss model or a Detailed heat loss model.

## Simple Heat Loss Mode

| PC-101               |                                                        |  |
|----------------------|--------------------------------------------------------|--|
| Kating               | Head to: Miniak<br>None @ Simple O Dataliad            |  |
| Taremeter:           | Simple Hela: Loss Perameters                           |  |
| N sole:<br>Heat Loss | Liveral U jic/kin2 C 54 CU<br>Anders preparate U 56 CU |  |
|                      | set Flow [kkn] (end):                                  |  |
|                      |                                                        |  |
|                      |                                                        |  |
|                      |                                                        |  |
|                      |                                                        |  |
|                      |                                                        |  |

When you select the Simple radio button, the following parameters appear:

- Overall U
- Ambient Temperature
- Overall Heat Transfer Area
- Heat Flow

## Detailed Heat Loss Model

The Detailed model allows you to specify more detailed heat transfer parameters. The Fidelity license is required to use the Detailed Heat Loss model found on this page. Refer to **Section 1.6 - HYSYS Dynamics** in the **HYSYS Dynamic Modeling** guide for more information.
Refer to **Section 1.3.1** - **Worksheet Tab** for more information.

4.3.5 Worksheet Tab

The Worksheet tab contains a summary of the information contained in the stream property view for all the streams attached to the Heat Exchanger unit operation.

To view the stream parameters broken down per stream phase, open the Worksheet tab of the stream property view.

The PF Specs page is relevant to dynamics cases only.

# 4.3.6 Performance Tab

The Performance tab has pages that display the results of the Heat Exchanger calculations in overall performance parameters, as well as using plots and tables.

The Performance tab contains the following pages:

- Details
- Plots
- Tables
- Setup
- Error Msg

# **Details Page**

The information from the Details page appears in the figure below.

|                                                                                                    |                                     | Estenenger Heitung                                                                                                    |                                   |
|----------------------------------------------------------------------------------------------------|-------------------------------------|----------------------------------------------------------------------------------------------------|-----------------------------------|
| Duy                                                                                                    | 35 <b>5 + 1</b> 0 b. 25             | 20,                                                                                                    | 0.0000 /0/                        |
| H⊨⊣ I}                                                                                                 | C 100+0 (b. 45                      | ea:Loss                                                                                                    | 0,000 47                          |
| Heal pox                                                                                               | C 300+0 (b. 25                      | -4                                                                                                    | 0.0000 M/C4                       |
| 10.<br>                                                                                                | 2.78+051.77m                        | Min Approach                                                                                                    | (cmpb)                            |
| Min Kapitasit                                                                                          | 0733C                               | Mean Temp Driving - groo                                                                                                    | 1.4                               |
|                                                                                                    | 10.01.0                             |                                                                                                    |                                   |
| LP-5                                                                                                   | 22510                               | -cl-ro# loop                                                                                                    | - CTAR                            |
| LP-5                                                                                                   | 22510                               | Hitting Company                                                                                                    | n norman<br>An aire               |
| (Blailed Perpimarka                                                                                    | 22510                               | -di-rekilenn<br>AltPrantisap<br>Filoson                                                                                                    | vinitario<br>Al de<br>Filli       |
| JER TO<br>2 Stated Performance                                                                         | C000k/Co                            | -di-dak tenn<br>https://dia.org/<br>-time.org/<br>-resuededtime                                                                                                    | 10-100<br>10-100<br>11-14         |
| (Bialiod Performance<br>UA Curvelure Enfor<br>Hig: Finch Temp                                          | C.0001k/2-1<br>75,70° C             | -cl-cr#licas<br>differentiarp<br>-tiste a<br>reconcile theo                                                                                                    | 0,77500<br>0,10<br>11,14<br>11,14 |
| LPTD<br>19 a led Perpimaneo<br>UA Currelore Enor<br>Het: Finch Temp<br>Cold Pinch Temp                 | C.0003k./C-1<br>95.70° C<br>25.000C | Hereitan<br>Hereitan<br>Hereitan<br>Hereitan                                                                                                    |                                   |
| LPTD<br>1944 Icd Performance<br>UA CurteRute Error<br>Hict Erich Temp<br>Cold Pirkin Temp<br>Diffector | 22540                               | Provident of the second second |                                   |

# **Overall Performance Group**

The Overall and Detailed performance groups contain the following parameters that are calculated by HYSYS:

| Parameter                  | Description                                                                                                    |
|----------------------------|----------------------------------------------------------------------------------------------------|
| Duty                       | Heat flow from the hot stream to the cold stream.                                                                                                    |
| Heat Leak                  | Loss of cold side duty due to leakage. Duty gained to reflect the increase in temperature.                                                                       |
| Heat Loss                  | Loss of the hot side duty to leakage. The overall duty plus the heat loss is equal to the individual hot stream duty defined on the Tables page.                 |
| UA                         | Product of the Overall Heat Transfer Coefficient, and<br>the Total Area available for heat transfer. The UA is<br>equal to the overall duty divided by the LMTD. |
| Minimum<br>Approach        | The minimum temperature difference between the hot and cold stream.                                                                                              |
| Mean Temp<br>Driving Force | The average temperature difference between the hot and cold stream.                                                                                              |
| LMTD                       | The uncorrected LMTD multiplied by the Ft factor. For<br>the Weighted Rating Method, the uncorrected LMTD<br>equals the effective LMTD.                          |

The appearance of this page is slightly different for the Dynamic Rating model.

| Parameter                 | Description                                                                                                    |
|---------------------------|----------------------------------------------------------------------------------------------------|
| UA Curvature<br>Error     | The LMTD is ordinarily calculated using constant heat<br>capacity. An LMTD can also be calculated using linear<br>heat capacity. In either case, a different UA is<br>predicted. The UA Curvature Error reflects the<br>difference between these UAs.           |
| Hot Pinch<br>Temperature  | The hot stream temperature at the minimum approach.                                                                                                    |
| Cold Pinch<br>Temperature | The cold stream temperature at the minimum approach.                                                                                                    |
| F <sub>t</sub> Factor     | The LMTD (log mean temperature difference) correction factor, $F_t$ , is calculated as a function of the Number of Shell Passes and the temperature approaches. For a counter-current Heat Exchanger, $F_t$ is 1.0. For the Weighted rating method, $F_t = 1$ . |
| Uncorrected<br>LMTD       | (Applicable only for the End Point method) - The LMTD is calculated in terms of the temperature approaches (terminal temperature differences) in the exchanger, using the <b>Equation (4.26)</b> .                                                              |

Uncorrected LMTD equation:

$$\Delta T_{LM} = \frac{\Delta T_1 - \Delta T_2}{\ln(\Delta T_1 / (\Delta T_2))}$$
(4.26)

where:

$$\Delta T_1 = T_{hot, out} - T_{cold, in}$$
$$\Delta T_2 = T_{hot, in} - T_{cold, out}$$

You can modify the appearance of the plot via the Graph Control view. Refer to **Section 10.4 -Graph Control** in the **HYSYS User Guide** for more information.

# Plots Page

You can plot curves for the hot and/or cold fluid. Use the Plot checkboxes to specify which side(s) of the exchanger should be plotted.

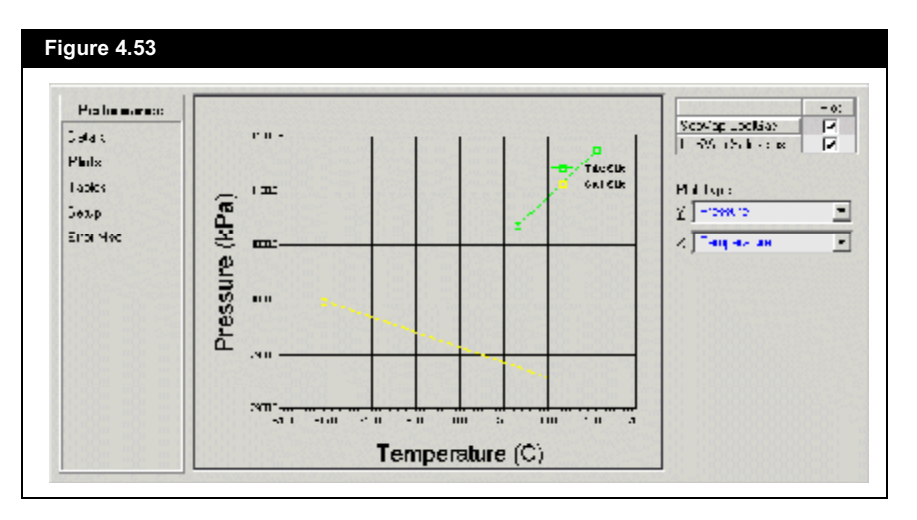

The following default variables can be plotted along either the X or Y-axis:

- Temperature
- UA
- Delta T
- Enthalpy
- Pressure
- Heat Flow

Select the combination from the Plot Type drop-down list. To Plot other available variables, you need to add them on the Setup page. Once the variables are added, they are available in the X and Y drop-down lists.

# Tables Page

On the Tables page, you can view (default variables) interval temperature, pressure, heat flow, enthalpy, UA, and vapour fraction for each side of the Exchanger in a tabular format. Select either the Shell Side or Tube Side radio button.

To view other available variables, you need to add them on the Setup page. Variables are displayed based on Phase Viewing Options selected.

# Setup Page

The Setup page allows you to filter and add variables to be viewed on the Plots and Tables pages .

The variables that are listed in the Selected Viewing Variables group are available in the X and Y drop down list for plotting on the Plots page. The variables are also available for tabular plot results on the Tables page based on the Phase Viewing Options selected.

# Error Msg Page

The Error Msg page contains a list of the warning messages on the Heat Exchanger. You cannot add comments to this page. Use it to see if there are any warnings in modeling the Heat Exchanger.

# 4.3.7 Dynamics Tab

The Dynamics tab contains the following pages:

Model

If you are working

information on the

pages accessible

tab.

exclusively in Steady State mode, you are not

required to change any

through the Dynamics

- Specs
- Holdup
- Stripchart

Any information specified on the Rating tab also appears in the Dynamics tab.

# Model Page

In the Model page, you can specify whether HYSYS uses a Basic or Detailed model.

| Dynamicz<br>Nodel<br>Spra-<br>Skus<br>Skus<br>Skus | k posl<br>S gas : C Desejed<br>F posl Plaanelov<br>Tupe roune (nc) | <mark>.</mark> |
|----------------------------------------------------|--------------------------------------------------------------------|----------------|
|----------------------------------------------------|--------------------------------------------------------------------|----------------|

## Basic Model

The Model Parameters group contains the following information for the Heat Exchanger unit operation:

| Field                           | Description                                                                                                    |
|---------------------------------|----------------------------------------------------------------------------------------------------|
| Tube/Shell<br>Volume            | The volume of the shell and tube must be specified in the Basic model.                                                                                                    |
| Elevation                       | The elevation is significant in the calculation of static head around and in the Heat Exchanger.                                                                                                    |
| Overall UA                      | Product of the Overall Heat Transfer Coefficient and the<br>Total Area available for heat transfer. The Heat<br>Exchanger duty is proportional to the log mean<br>temperature difference, where UA is the proportionality<br>factor. The UA must be specified if the Basic model is<br>used.                                                                                                    |
| Shell/Tube UA<br>Reference Flow | Since UA depends on flow, these parameters allow you to set a reference point that uses HYSYS to calculate a more realistic UA value. If no reference point is set then UA is fixed.                                                                                                    |
|                                 | If the UA is specified, the specified UA value does not<br>change during the simulation. The UA value that is<br>used, however, does change if a Reference Flow is<br>specified. Basically, as in most heat transfer<br>correlation's, the heat transfer coefficient is                                                                                                    |
|                                 | proportional to the $(mass flow ratio)^{0.8}$ . The equation below is used to determine the UA used:                                                                                                    |
|                                 | $UA_{used} = UA_{specified} \times \left(\frac{mass flow_{current}}{mass flow_{reference}}\right)^{0.8}$ (4.27)                                                                                                    |
|                                 | Reference flows generally help to stabilize the system when you do shut downs and startups as well.                                                                                                    |
| Minimum Flow<br>Scale Factor    | <ul> <li>The ratio of mass flow at time t to reference mass flow is also known as flow scaled factor. The minimum flow scaled factor is the lowest value which the ratio is anticipated at low flow regions. This value can be expressed in a positive value or negative value.</li> <li>A positive value ensures that some heat transfer still takes place at very low flows.</li> <li>A negative value ignores heat transfer at very low flows.</li> <li>A negative factor is often used in shut downs if you are not interested in the results or run into problems shutting down an exchanger.</li> <li>If the Minimum Flow Scale Factor is specified, the</li> <li>Equations (4.27) uses the (mass flow<sub>current</sub>)<sup>0.8</sup> ratio if the ratio is greater than the Min Flow Scale Factor.</li> </ul> |
|                                 | Otherwise the Min Flow Scale Factor is used.                                                                                                    |

4-100

use a negative value for minimum flow scale factor. If you use -0.1, then if the scale factor goes below 0.1, the Minimum Flow Scale Factor uses 0.

In some cases you can

The Summary group contains information regarding the duty of the Heat Exchanger shell and tube sides.

## **Detailed Model**

When you select the Detailed radio button, a summary of the rating information specified on the Rating tab appears.

| Dynamics | Chie Chief                   |                                      |
|----------|------------------------------|--------------------------------------|
| Montel   |                              |                                      |
| 50000    | Mode Lata                    | Mode Datameters                      |
| Heleup   | Ture or local [13] 5.67(+02) | Frankelen Overs III (k14 kn2-0) 0000 |
| Simner   | 51 al er una [13] 1173       | Funkalen Overa IIIA (z. 2021) 0.000  |
|          | leet Trans. Area (n2) 00.15  | Che II Cost (d/hm3C) -I Cost0        |
|          | Elevation (Eleva) (m) COCO   | TubeIII Coeff (= Anno 20) 41 Clear C |
|          | Station and the second       |                                      |
|          | Tube Jacoba                  |                                      |
|          | Disriston Horzonia -         |                                      |
|          | Troues per puer lass 1 2     |                                      |
|          |                              |                                      |

The Model Data group contains the following information:

| Field              | Description                                                                                                    |
|--------------------|----------------------------------------------------------------------------------------------------|
| Tube/Shell Volume  | The volume of the shell and tube is calculated from the Heat Exchanger rating information.                                                                                                    |
| Heat Transfer Area | The heat transfer area is calculated from the Heat Exchanger rating information.                                                                                                    |
| Elevation          | The elevation is significant in the calculation of static head around and in the Heat Exchanger.                                                                                                    |
| Shell/Tube Passes  | You can specify the number of tube and shell passes<br>in the shell of the Heat Exchanger. In general, at<br>least 2n tube passes must be specified for every n<br>shell pass. The exception is a counter-current flow<br>Heat Exchanger which has 1 shell pass and one tube<br>pass |

| Field                   | Description                                                                                                    |
|-------------------------|----------------------------------------------------------------------------------------------------|
| Orientation             | The orientation may be specified as a vertical or<br>horizontal Heat Exchanger. The orientation of the<br>Heat Exchanger does not impact the steady state<br>solver. However, it used in the dynamic Heat<br>Exchanger in the calculation of liquid level in the<br>shell. |
| Zones per Shell<br>Pass | Enter the number of zones you would like for one<br>shell pass. The total number of zones in a Heat<br>Exchanger shell is calculated as:<br>$Total Zones = \# of Shells \cdot \frac{Zones}{Shell Pass}$                                                                    |

The Model Parameters group contains the local and overall heat transfer coefficients for the Heat Exchanger. Depending on how the Heat Transfer Coefficient Calculator is set on the Parameters page of the Rating tab, the local and overall heat transfer coefficients can either be calculated or specified in the Model Parameters group.

| HT Coefficient<br>Calculator Setting | Description                                                                                 |
|--------------------------------------|---------------------------------------------------------------------------------------------|
| Shell & Tube                         | Overall heat transfer coefficient, U, is calculated using the exchanger rating information. |
| U Specified                          | Overall heat transfer coefficient, U, is specified by you.                                  |

The Startup Level group appears only if the Heat Exchanger is specified with a single shell and/or tube pass having only one zone. The Startup level cannot be set for multiple shell and/or tube pass exchangers for multiple shell or tube passes. You can specify an initial liquid level percent for the shell or tube holdups. This initial liquid level percent is used only if the simulation case re-initializes.

# Specs Page

The Specs page contains information regarding the calculation of pressure drop across the Heat Exchanger.

The information displayed on the Specs page depends on the model (Basic or Detailed) selected on the Model page.

### 4-103

## **Basic Model**

When you select the Basic model radio button on the Model page, the Specs page appears as follows.

| Figure 4.56                                   |                                                                                                    |
|-----------------------------------------------|----------------------------------------------------------------------------------------------------|
| Dymennics<br>Mode<br>Specs<br>Holing<br>Specs | Driveric Opec Leaters     Size Specifications       Driveric Specification     Driveric State       Driveric State     Driveric State       Driveric State     Driveric State       Driveric State     Driveric State       Driveric State     Driveric State       Driveric State     Driveric State       Driveric State     Driveric State       Driveric State     Driveric State       Driveric State     Driveric State       Driveric State     Driveric State       Driveric State     Driveric State |

The pressure drop across any pass in the Heat Exchanger operation can be determined in one of two ways:

- Specify the pressure drop.
- Define a pressure flow relation for each pass by specifying a k value.

The following parameters are used to specify the pressure drop for the Heat Exchanger.

| Dynamic<br>Specification | Description                                                                                                    |
|--------------------------|----------------------------------------------------------------------------------------------------|
| Shell/Tube Delta P       | The pressure drop across the Shell/Tube side of<br>the Heat Exchanger may be specified (checkbox<br>active) of calculated (checkbox inactive). |

### 4-104

#### Heat Exchanger

At low flow range, it is recommended that the k reference flow is taken as 40% of steady state design flow for better pressure flow stability.

| Dynamic<br>Specification | Description                                                                                                    |
|--------------------------|----------------------------------------------------------------------------------------------------|
| k                        | Activate this option if to have the Pressure Flow k values used in the calculation of pressure drop.                                                                                                    |
| k Reference Flow         | If the pressure flow option is chosen the k value is calculated based on two criteria. If the flow of the system is larger than the k Reference Flow, the k value remains unchanged. If the flow of the system is smaller than the k Reference Flow the k value is given by:<br>$k_{used} = k_{specified} \times Factor$ |
|                          | where:                                                                                                    |
|                          | Factor = value is determined by HYSYS<br>internally to take into consideration the<br>flow and pressure drop relationship at low<br>flow regions.                                                                                                    |

Effectively, the k Reference Flow results in a more linear relationship between flow and pressure drop, and this is used to increase model stability during startup and shutdown where the flows are low.

Use the Calculate k button to calculate a k value based on the Delta P and k Reference flow. Ensure that there is a non zero pressure drop across the Heat Exchanger before you click the Calculate k button.

# **Detailed Model**

When you select the Basic model radio button on the Model page, the Specs page appears as follows.

| Figure 4.57                                        |                                                                                                    |                      |
|----------------------------------------------------|----------------------------------------------------------------------------------------------------|----------------------|
| Dynamics<br>Mintal<br>Spece<br>Status<br>Stipuliat | <ul> <li>He sear, of nov Spiciality in sec.</li> <li>Spiel Sile Spiel Costinue</li> <li>Frequencies (Spic/Spit)(Spit)(Spit)(spit)(Spit)(Sp</li></ul> | Z<br>S<br>S          |
|                                                    | fiels to Specify an an an an an an an an an an an an an                                                                                                    | <mark>/ </mark><br>5 |
|                                                    | -                                                                                                    |                      |

The following parameters are used to specify the pressure drop for the Heat Exchanger.

| Dynamic<br>Specification | Description                                                                                                    |
|--------------------------|----------------------------------------------------------------------------------------------------|
| Pressure Flow k          | The k-value defines the relationship between the flow<br>through the shell or tube holdup and the pressure of<br>the surrounding streams. You can either specify the k-<br>value or have it calculated from the stream conditions<br>surrounding the Heat Exchanger. you can "size" the<br>exchanger with a k-value by clicking the Calculate K's<br>button. Ensure that there is a non zero pressure drop<br>across the Heat Exchanger before the Calculate k<br>button is clicked. |
| Pressure Flow<br>Option  | Activate this option to have the Pressure Flow k values<br>used in the calculation of pressure drop. If the Pressure<br>Flow option is selected, the Shell/Tube Delta P<br>calculator must also be set to non specified.                                                                                                    |

### 4-106

#### Heat Exchanger

| Dynamic<br>Specification         | Description                                                                                                    |
|----------------------------------|----------------------------------------------------------------------------------------------------|
| Shell/Tube Delta<br>P            | The pressure drop across the Shell/Tube side of the Heat Exchanger may be specified or calculated.                                                                                                    |
| Shell/Tube Delta<br>P Calculator | <ul> <li>The Shell/Tube Delta P calculator allows you to either specify or calculate the shell/tube pressure drop across the Heat Exchanger. Specify the cell with one of the following options:</li> <li>Shell &amp; Tube Delta P Calculator. The pressure drop is calculated using the Heat Exchanger rating information and correlations.</li> <li>user specified. The pressure drop is specified by you.</li> <li>not specified. This option is only applicable in Dynamic mode. Pressure drop across the Heat Exchanger is calculated from a pressure flow relationship. You must specify a k-value and activate the Pressure Flow option to use this calculator.</li> </ul> |

Refer to the section on the **Detailed Heat Model Properties** for more information on Detailed Heat Model Properties view. Clicking the K Summary button opens the Detailed Heat Model Properties view.

# Holdup Page

The Holdup page contains information regarding the shell and tube holdup properties, composition, and amount.

## **Basic Model**

When you select the Basic model radio button on the Model page, the Holdup page appears as follows.

| Dunamers     |                                                                                                    |                                            |                                            |                                                 |           |
|--------------|----------------------------------------------------------------------------------------------------|--------------------------------------------|--------------------------------------------|-------------------------------------------------|-----------|
|              | Но                                                                                                    | Annuk e                                    | h ≜>                                       | Vilano                                          | staress . |
|              | Van e                                                                                                    | 34 E : E E                                 | 1191 é                                     | 141 F                                           |           |
| 1.2 -        | li il                                                                                                    | ( YY )                                     | 0.000                                      | 1010                                            |           |
| olidua       | Au worze                                                                                                    | ( ) Y Y                                    | 0.0000                                     | 1000                                            |           |
|              |                                                                                                    |                                            |                                            |                                                 |           |
| to a a b and |                                                                                                    |                                            |                                            |                                                 |           |
| ( ochai)     | l Ind                                                                                                    | 34 B (1 D)                                 | 091.6                                      | 141 F                                           |           |
| " ochav      | Ind<br>Los Iddo<br>Plass                                                                                                    | All of D                                   | 1151 é-                                    | 141 F                                           | chern     |
| " ochar      | Files<br>Van a                                                                                                    | 2 a mode r<br>3137+604                     | 1191 6<br>10 des<br>205                    | 141 F<br>2 dane<br>255 S                        | Abras     |
| " ochai      | Frank and the field of the field of the fiel | 241:10<br>2000.5 r<br>3137+674<br>3542+674 | 1151 6<br>k. ik:<br>205<br>2064-002        | 141 F<br>2 dana<br>155 S<br>1 77 F-112          | Abres     |
| or ochair    | Inst<br>Inst<br>Place<br>Van n<br>In it<br>Van nus                                                                                                    | 22 male #<br>3187+014<br>3542+014<br>00000 | 1151 6<br>K &:<br>205<br>2056+002<br>0.000 | 141 F<br>2 dana<br>155 F<br>1 775-115<br>1 6111 | Abres     |

The Shell Holdup group and Tube Holdup group contain information regarding the shell and tube side holdup parameters. For each phase contained within the volume space of the unit operation, the following is specified:

| Holdup Details | Description                                              |
|----------------|----------------------------------------------------------|
| Accumulation   | Rate of change of material in the holdup for each phase. |
| Moles          | Amount of material in the holdup for each phase.         |
| Volume         | The holdup volume of each phase.                         |

Refer to Section 1.3.7 -Advanced Holdup Properties in the HYSYS Dynamic Modeling guide for more information. Click the Advanced button to access the view that provides more detailed information about the holdup of that unit operation.

## **Detailed Model**

When you select the Detailed model radio button on the Model page, the Holdup page appears as follows.

| ıre 4.59         |                                                                                                    |
|------------------|----------------------------------------------------------------------------------------------------|
| Dynamics<br>Mode | Overel Hold, p Detail:<br>Stream Side Ceptivab                                                                                                    |
| Check            | Mraee Aceumulator Molee Volume                                                                                                    |
| B.4.6            | <u> </u>                                                                                                    |
| ana at           |                                                                                                    |
|                  | Tetal D CO Z C 2002   C.2065  <br>Individual Zone Hock ps                                                                                                    |
|                  | Street Eastern         Zone         High to           Parts 11         International Control of Control of Cont |

The Overall Holdup Details group contains information regarding the shell and tube side holdup parameters. For each phase contained within the volume space of the unit operation, the following is specified:

| Holdup Details | Description                                              |
|----------------|----------------------------------------------------------|
| Accumulation   | Rate of change of material in the holdup for each phase. |

| Holdup Details | Description                                      |
|----------------|--------------------------------------------------|
| Moles          | Amount of material in the holdup for each phase. |
| Volume         | The holdup volume of each phase.                 |

The Individual Zone Holdups group contains detailed holdup properties for every layer in each zone of the Heat Exchanger unit operation.

In order to view the advanced properties for individual holdups, you must first choose the individual holdup.

Click the Advanced button to access the view that provides more detailed information about the holdup of that unit operation.

To choose individual holdups you must specify the Zone and Layer in the corresponding drop-down lists.

## Stripchart Page

The Stripchart page allows you to select and create default strip charts containing various variable associated to the operation. Refer to **Section 1.3.4 - Stripchart Page/Tab** for more information.

Refer to Section 1.3.7 -Advanced Holdup Properties in the HYSYS Dynamic Modeling guide for more information.

# 4.3.8 HTFS-TASC Tab

When you select the HTFS - Engine model on the Parameters page of the Design tab, the HTFS-TASC tab appears as shown in the figure below:

| HTF5 - TASK<br>Exchanger<br>Docess<br>Romie<br>Nacelo<br>Friende all Sale as<br>Design with the<br>Perfords<br>Design with the<br>Perfords | riger Deta<br>exists F. Detatty<br>Somill Handwass mmillion examples<br>Special Cates<br>Feb Ander Matt Farmy in Detatty and in<br>Pres History Colorester (nm)<br>Pres History Colorester (nm)<br>Pres History Colorester (nm)<br>Refer History (nm)<br>Refer Lage C will Deneter (nm)<br>Second and Colorester (nm)<br>Second and Colorest |
|----------------------------------------------------------------------------------------------------|----------------------------------------------------------------------------------------------------|
|                                                                                                    | moortu. Eksentu.                                                                                                    |

The HTFS-TASC tab contains the following pages:

- Exchanger
- Process
- Bundle
- Nozzles
- Enhanced Surfaces
- Design and Material
- Methods
- Results

The HTFS-TASC tab also contains two buttons:

- **Import**. Allows you to import values from TASC into the pages of the tab.
- **Export**. Allows you to export the information provided within this tab to TASC.

# Exchanger Page

The Exchanger page allows you to input parameters that define the geometric configuration of the Heat Exchanger.

| IITES - TASC        | -s-skander batz<br>6. Faxier - C. Satar   |             |                           |                  |
|---------------------|-------------------------------------------|-------------|---------------------------|------------------|
| Tiopess<br>Rough    | TOPA Type                                 |             | Configuration             |                  |
| Sector 1            | From End lead Type Defex                  | (TERsel     | Orientation               | Defact [licra.)  |
| V 022809            | Che Tope                                  | 7044E       | Hc:C de                   | Tubeside Hids in |
| Freenants 12 uteres | RoarEndHoad Type   Dorca                  | CUENALL -   | Counterpurph: in 15: Page | Not occi in      |
| Complex (Model of   |                                           |             | No Eveloperation areas    | 100              |
| Hethod:             | She linterns Clameter Impl                | 2303        | No of Tupes de Passes     | 100              |
|                     | Tube Ouxide Liameter (hm)                 | 14.05       |                           |                  |
| 50090               | Tube Length Shach()[mh]                   | 5.355       |                           |                  |
|                     | File description for an                   | Ziang Lyz   |                           |                  |
| Der gr Raine        | n ni Fajni<br>Wakanee   Perfamaree   Dune | mick HTFS T | ASC                       |                  |

After entering a basic configuration of the Heat Exchanger, you can specify detailed information.

## **Basics Data**

For the Basics data, you can enter the following information:

| Entry                      | Description                                                                                                    |
|----------------------------|----------------------------------------------------------------------------------------------------|
| Front End Head Type        | You can select the type of front end head for your heat exchanger using the drop-down list.                                                                                                |
|                            | The type of head selected has no significant effect<br>on the heat exchanger thermal or pressure drop<br>performance, as calculated by TASC. It only<br>affects the heat exchanger weight. |
| Shell Type                 | You can select the type of shells for the heat exchanger using the drop-down list.                                                                                                    |
| Rear End Head Type         | You can select the type of rear end head for your heat exchanger using the drop-down list.                                                                                                 |
| Shell Internal<br>Diameter | You can enter the internal diameter of the shell in this cell.                                                                                                    |
| Tube Outside<br>Diameter   | You can enter the outside diameter of the tube in this cell.                                                                                                    |
| Tube Length<br>(Straight)  | You can enter the length of the tube in this cell.                                                                                                    |

If you did not enter any value in this cell, TASC derives an exact tube count while setting up the Tube Bundle Layout.

| Entry                         | Description                                                                                                    |
|-------------------------------|----------------------------------------------------------------------------------------------------|
| Effective Tube Count          | You can enter the number of tubes in the heat exchanger in this cell.                                                                                                    |
| Orientation                   | You can select from three types of orientation for<br>your heat exchanger in the drop-down list:<br>• Default (Horiz.)<br>• Horizontal<br>• Vertical                               |
| Hot Side                      | You can select which side is the hot side in your<br>heat exchanger from the drop-down list. There are<br>three selections:<br>• Not yet set<br>• Tubeside hot<br>• Shell-side hot |
| Countercurrent in<br>1st Pass | You can select whether countercurrent occurs in<br>the first pass from the drop-down list. There are<br>three selections:<br>• Not set<br>• Yes<br>• No (co-current)               |
| No. Exchangers in<br>Parallel | You can specify how many heat exchangers are parallel to the current heat exchanger in this cell.                                                                                  |
| No. Exchangers in<br>Series   | You can specify how many heat exchangers are in series to the current heat exchanger in this cell.                                                                                 |
| No. of Tubeside<br>Passes     | You can specify how many tubeside passes occur in the heat exchanger in this cell.                                                                                                 |

## Details Data

For the Details data, you can enter the following information:

| Entry               | Description                                                                                                    |
|---------------------|----------------------------------------------------------------------------------------------------|
| Tubeplate Thickness | You can specify the tubeplate thickness in this cell.                                                                                                    |
| Shell Thickness     | You can specify the shell thickness in this cell.                                                                                                    |
| FFE/Reflux          | You can select the special type of exchanger using<br>the drop-down list. There are four selections:<br>• Default (normal)<br>• Normal exchanger<br>• Falling Film Evap<br>• Reflux Condenser |

### 4-112

#### Heat Exchanger

| Entry                          | Description                                                                                                    |
|--------------------------------|----------------------------------------------------------------------------------------------------|
| Fixed Head (Vert<br>Exchgr)    | You can select the location of the fixed end head<br>from the drop-down list. There are three<br>selections:<br>• Default/horiz<br>• Top<br>• Bottom<br>The Top and Bottom selections only apply to<br>vertical shells.                                 |
| Area Fraction<br>Submerged     | You can enter the area fraction on the tubes that<br>may be submerged under condensate in this cell.<br>This value only applies to horizontal shellside<br>condensers and if there is a lute or geometric<br>feature that causes tubes to be submerged. |
| M Shell Pitch                  | You can enter the shell pitch for double-pipe U-<br>tube exchangers or Multitube hairpin exchangers<br>in this cell. The value is used to determine the U-<br>bend heat transfer area.                                                                  |
| Kettle Large Shell<br>Diameter | You can enter the internal diameter of the larger part of the shell of a kettle reboiler in this cell.                                                                                                    |
| Weir Height Over<br>Bundle     | You can enter the height of the weir above the top<br>of the bundle in this cell. This value is used to<br>define the head of liquid providing the driving<br>force for re-circulation within a kettle.                                                 |

# Process Page

The Process page allows you to specify the estimate pressure drop, fouling resistance, and heat load.

| HIFS LASC          | Ohean                          |           | 2                             |  |
|--------------------|--------------------------------|-----------|-------------------------------|--|
| 20.16.01.0         | Ofeen Vene                     | 1015      | 23-24                         |  |
|                    | Total Mass Flow (kg/f          | . Suitch. | , profestivi                  |  |
| 106.624            | nieł Temperature II            | . Suitch. | , profestivi                  |  |
| unde               | und composition ()             | cautury:  | : autor /:                    |  |
|                    | rind Marco stands              | . 11 7.   | . 201 /-                      |  |
| 1.1140             | rind me searce [kma]           | . aq 7.   | - auj 7-                      |  |
| n rended "Callades | Evin aved Providia Drug, "«Pa" | 200       | <ul> <li>without a</li> </ul> |  |
| evice and Material | -CUMPRESSIONES   DM-201        | : 20(1.): | 1.000L.X1                     |  |
|                    | • shear d Heart wid (Iabh)     | 1.01.17   | - 201 V-                      |  |
| h l'a d:           |                                |           |                               |  |
| 20.84              |                                |           |                               |  |
|                    |                                |           |                               |  |
|                    |                                |           |                               |  |
|                    |                                |           |                               |  |
|                    |                                |           |                               |  |

If no value is entered, HYSYS assumes the value is zero. The top of the weir is assumed to be level with the top of the outer tube limit circle of the bundle. The estimated heat load is used as a starting point to do the simulation calculation.

# Bundle Page

The Bundle page allows you to specify the bundle, tube, and baffles configurations. The radio buttons in the Bundle Data group controls which configuration appears on the page.

- Bundle
- Tubes
- Baffles

## **Bundle Configuration**

If you select the Bundle radio button in the Bundle Data group, the Bundle page appears as shown in the figure below:

|                     | Reference Charles Charles                                 | Nervel/To Duscle              | Defe di Ibloros i       |
|---------------------|-----------------------------------------------------------|-------------------------------|-------------------------|
| ~ • • • • •         |                                                           | T design of solice            | Defa & Cdesi -          |
| -102035             | ( 9                                                       | Euride Cend Ore Vator         | Detault increases in    |
| Bundle              | Elfective Tube Count: Cencils                             | Jbo 6, griment                | Detail ( yes 1.45 BC) - |
| Number -            | No bi Dicoked Oli Tubes (engly)                           | Layout s, mmoli,              | Ucla.R [s, modse]       |
|                     | Eurole-Chel Clam Clear (mm) semply/                       | Plass Sister (Supp            | 2.008-24                |
| crimenced stateges  | Fight Free Tor Shell (configuration of the configuration) |                               |                         |
| Cosign and Material | Last Dow To She (mm) Comply:                              |                               |                         |
| Stelands            |                                                           | Paco Perconc                  |                         |
|                     | U-Tube:                                                   | Missi Missi an ana a          | N disc                  |
| - 290.04            | U-Dend Orentation Defaul:                                 | Valori Physics Williams       | sur de                  |
|                     | U Bond Heet Tankler Default F                             | Here entry FF, and SP (16) of | n] Net alge             |
|                     |                                                           |                               |                         |

The configuration information you can specify for the bundle is sorted into four groups:

- Size
- U-Tubes
- Layout
- Pass Partitions

### 4-114

### Heat Exchanger

### Size Group

The Size group allows you to specify information used to calculate the size of the bundle.

| Specification              | Description                                                                                                    |
|----------------------------|----------------------------------------------------------------------------------------------------|
| Effective Tube Count       | Number of tubes in the heat exchanger.                                                                                                    |
| No of Blocked Off<br>Tubes | Number of blocked off tubes.                                                                                                    |
| Bundle-Shell DIam<br>Clear | Diametral clearance between the tube bundle<br>(outer limit diameter) and the shell wall. This<br>value is used to determine the fraction of the<br>shellside flow which by passes around the bundle.<br>For zero clearance, enter <b>0</b> . |
| First Row to Shell         | Specify the distance between the centres of the first row tubes to the shell. The first tube row is that nearest the inlet nozzle.                                                                                                    |
| Last Row to Shell          | Specify the distance between the centres of the last row tubes to the shell. The last tube row is that furthest from the inlet nozzle.                                                                                                    |

### U-Tubes Group

The U-tubes group allows you to select the configuration of the U-tubes.

| Specification           | Description                                                                                                    |
|-------------------------|----------------------------------------------------------------------------------------------------|
| U-Bend Orientation      | You can select the type of U-bend orientation from<br>the drop-down list. There are three selections:<br>• Default<br>• Horizontal<br>• Vertical                                                           |
| U-Bend Heat<br>Transfer | You can select whether to include or exclude the<br>heat transfer that occurs in the U-tube using the<br>drop-down list. There are three selections:<br>• Default<br>• Allow for U-bend<br>• Ignore U-bend |

Refer to the TASC **Thermal Reference** 

guide for information about the selections

available.

The Effective Tube Count field is linked to the Effective Tube Count field on the Exchanger page. Any changes in either fields propagates

to the other.

## Layout Group

The Layout group allows you to specify information used to design the layout of the bundle.

| Specification              | Description                                                                                                    |
|----------------------------|----------------------------------------------------------------------------------------------------|
| Normal/Full Bundle         | You can select what type of bundle to use from the<br>drop-down list. There are three selections:<br>• Default (Normal)<br>• Normal Bundle<br>• Full Bundle                          |
| Tubes in Window            | You can select whether you want tubes in the<br>window or not from the drop-down list. There are<br>three selections:<br>• Default (Yes)<br>• Yes<br>• No                            |
| Bundle Band<br>Orientation | You can select the bundle band orientation from<br>the drop-down list. There are three selections:<br>• Default (horizontal)<br>• Horizontal<br>• Vertical                           |
| Tube Alignment             | You can select the tube alignment from the drop-<br>down list. There are four selections:<br>• Default (if yes 45 90)<br>• Fully aligned<br>• Unaligned<br>• Part aligned            |
| Layout Symmetry            | You can select the layout symmetry from the drop-<br>down list. There are four selections:<br>• Default (sym.case 1)<br>• Symmetry (case 1)<br>• Symmetry (case 2)<br>• Not enforced |
| Pairs of Sealing<br>Strips | Number of pairs of sealing strips.                                                                                                    |

### 4-116

### Heat Exchanger

Pass Partitions Group

The Pass Partitions group allows you to specify information used to configure the pass partition.

| Specification               | Description                                                                                                    |
|-----------------------------|----------------------------------------------------------------------------------------------------|
| Pass Partition Layout       | You can select the type of pass partition from the<br>drop-down list. There are four selections:<br>• Not set<br>• H Banded<br>• Double Banded<br>• Ribbon Banded |
| Vertical PP Lane<br>Width   | Vertical pass partition lane width.                                                                                                    |
| Horizontal PP Lane<br>Width | Horizontal pass partition lane width.                                                                                                    |

## **Tubes Configuration**

If you select the Tubes radio button in the Bundle Data group, the Bundle page appears as shown in the figure below:

| HIFS LASC             | ta Isba<br>Chada - Ribal - C           | K.I                 |                               |           |
|-----------------------|----------------------------------------|---------------------|-------------------------------|-----------|
| -100055<br>-100055    |                                        |                     |                               |           |
| Dundle -              | <ul> <li>ube Unersetein/tex</li> </ul> |                     | ELengths Along 1000           |           |
| Nucleo                | Los Des                                | Desc FP an          | ute Lence (Sharah) (mn)       | 6,566     |
| a come l'almer        | to a Habare Drane rayon,               | 1415                | Francis alking Heat, Jun,     | 0.0452    |
| a to the state of     | Tube Well Thickness [mm]               | 2110                | Endencin (Rear lead) (nm)     | kempli z  |
| Clearing and Material | Luce Pitch (mn)                        | 53.81               |                               | complia - |
| Subjects              | Tube Petern (Angle)                    | Finangular 50 deg 👘 | to Outstand (Lither) (mm)     | (cholia)  |
| - 22 12               |                                        |                     | Data Del gles La militaria    | or also   |
| n                     |                                        |                     | Del Alta Flair Falle Jor J    | o alto -  |
|                       |                                        |                     | H-Stiel Tentrel Length (Fill) | THE OWNER |
|                       | mpot. Lapo                             | it.                 |                               |           |
| Decy Bare             | Waksheel Permanan D                    | solor: HIFS - DASC  |                               |           |

The configuration information you can specify for the tubes is sorted into two groups:

- Tube Characteristics
- Lengths Along Tube

### **Tube Characteristics Group**

The Tube Characteristics group allows you to specify the configuration for the tube.

| Specification            | Description                                                                                                    |
|--------------------------|----------------------------------------------------------------------------------------------------|
| Tube Type                | You can select the type of tube you want from the<br>drop-down lists:<br>• Default (Plain)<br>• Plain Tubes<br>• Lowfin Tubes<br>• Longitudinal Tubes                                        |
| Tube Outside<br>Diameter | Outside diameter of the tube.                                                                                                    |
| Tube Wall Thickness      | Thickness of the tube's wall.                                                                                                    |
| Tube Pitch               | The tube's pitch.                                                                                                    |
| Tube Pattern (Angle)     | You can select the pattern of the tube from the<br>drop-down list:<br>• Default (Triangular)<br>• Triangular (30 deg)<br>• Rotated square (45)<br>• Roated triang. (60)<br>• Square (90 deg) |

Lengths Along Tube Group

The Lengths Along Tube group allows you to specify the lengths of each tube section.

| Specification                | Description                                                                                                    |
|------------------------------|----------------------------------------------------------------------------------------------------|
| Tube Length                  | Length of the tube.                                                                                            |
| Endlength (Front<br>Head)    | Length of the front head of the tube.                                                                          |
| Endlength (Rear<br>Head)     | Length of the rear head of the tube.                                                                           |
| Tube Outstand<br>(Inlet)     | The distance the tube inlet end protrudes beyond the face of a tube sheet.                                     |
| Tube Outstand<br>(Other)     | The distance the tube rear end protrudes beyond the face of a tube sheet.                                      |
| Central Entry/Exit<br>Length | The distance between the centres of the Flow<br>Baffles on either side of a central inlet or outlet<br>nozzle. |

HYSYS assumes the two baffle spacings are equal if no value is entered.

| Specification               | Description                                                                                                    |
|-----------------------------|----------------------------------------------------------------------------------------------------|
| Dist. After Blank<br>Baffle | The distance between the tube and the blank baffle.                                                                          |
| H-Shell Central<br>Length   | Length of the central region in an H-shell. This value is the distance between two halves of the axial baffle in an H-shell. |
|                             | HYSYS assumes the value to be double the mean length of the end spaces at the ends of the exchanger if no value is entered.  |

## Baffles Configuration

If you select the Baffles radio button in the Bundle Data group, the Bundle page appears as shown in the figure below:

| HIRS LASC<br>TRIVING  | C Farls C Inte         | @ <u>B.1_0</u>       |                                     |                        |
|-----------------------|------------------------|----------------------|-------------------------------------|------------------------|
| -topess<br>Runs die   | Eafler                 |                      | niemediałe Cuppolis                 |                        |
| uunde                 | Number of Baltice      | 20.0                 | Internetice Supporte (Iniet         | 1 ompav                |
| A sylec               | Ratio Lupp             | Colout (SimpSion) 11 | Internetic Support Hollin           | : mpy                  |
| crimenced Statecer    | Salle World if         | A2U                  | Internetiese Scotte a Hieland       | 1 m p 30               |
| Clearing and Material | Baffe The trace [mm]   | 19.06                | U cond Estra Supports               | 1 pro provi            |
|                       | Satio 2013             | 2.37                 | In: Support (Control Nozzlo)        | , pur baix             |
| Helmed:               | and DJ Double Sec. 20  | (crimity)            | Supher/Blacking Fairle              | Color In Justice 5 (1) |
| - 290 K               | Salle 5. Hurstellus    | Design Freezendel in | The grant of Holdshire and a second | , ar ju y              |
|                       | india a dejun          | o co dye             |                                     |                        |
|                       | Cantilas a secondo - 1 | CHI AVA              |                                     |                        |

The configuration information you can specify for the baffles is sorted into two groups:

- Baffles
- Intermediate Supports

#### 4-118

### Baffles Group

The Baffles group allows you to specify the configuration of the baffles.

| Specification              | Description                                                                                                    |
|----------------------------|----------------------------------------------------------------------------------------------------|
| Number of Baffles          | Number of baffles.                                                                                                    |
| Baffle Type                | Select the baffle type from the drop-down list:<br>• Default (Sing.Seg.)<br>• Single Segmental<br>• Double Segmental<br>• Unbar/Low pr.drop<br>• Rodbaffled |
| Baffle Pitch               | The value of the baffle pitch. The baffle pitch is the baffle spacing plus the baffle thickness.                                                            |
| Baffle Thickness           | The baffle thickness.                                                                                                    |
| Baffle Cut                 | The percentage of baffle cut.                                                                                                    |
| Inner Cut (Double<br>Seg)  | The percentage of inner cut. This is only applicable to Double Segmental baffle type.                                                                       |
| Baffle Cut<br>Orientation  | Select the orientation of the baffle cut using the<br>drop-down list:<br>• Default (horizontal)<br>• Vertical<br>• Horizontal                               |
| Diam. Clearance -<br>Tube  | Diametral clearance between the tube and the baffle hole. For a zero clearance, enter $0$ .                                                                 |
| Diam. Clearance -<br>Shell | Diametral clearance between the baffles and the shell wall. For a zero clearance, enter <b>0</b> .                                                          |

### Intermediate Support Group

The Intermediate Support group allows you to specify the tube supports, other than flow baffles, that help remove the risk of vibration damage.

| Specification                     | Description                                                                                                    |
|-----------------------------------|----------------------------------------------------------------------------------------------------|
| Intermediate<br>Supports (Inlet)  | Number of intermediate supports in the inlet<br>endspace. This endspace corresponds to the inlet<br>endlength. |
| Intermediate<br>Supports/Baffle   | Number of intermediate supports between each pair of flow baffles.                                             |
| Intermediate<br>Supports (Return) | Number of intermediate supports in the endspace corresponding to the outlet (return) endlength.                |
| U-bend Extra<br>Supports          | Number of tube supports on the U-bend.                                                                         |

4-120

#### Heat Exchanger

Refer to the **TASC Thermal Reference** guide for information about the selections available.

| Specification                     | Description                                                                                                    |
|-----------------------------------|----------------------------------------------------------------------------------------------------|
| Int. Supports<br>(Central Nozzle) | Number of intermediate supports for nozzles (not over inlet or return endspace).                                                                                 |
| Support/Blanking<br>Baffle        | Select whether there is a support of blanking baffle<br>at the rear end head:<br>• Default (Yes for S T)<br>• Yes<br>• No                                        |
| Longitudinal Baffle<br>Leakage    | An estimate of the percentage of the shellside flow<br>which leaks across the longitudinal baffle. This<br>value is only relevant to the F, G, or H shell types. |

# Nozzles Page

The Nozzles page allows you to specify the nozzles in the shellside and tubeside. The radio buttons in the Side Data group controls which side appears on the page.

## Shellside Configuration

If you select the Shellside radio button in the Size group, the Nozzles page appears as shown in the figure below:

| -102CSS             | Sib-<br>Sib-<br>Sib-<br>Sib-<br>Sib-<br>Sib-<br>Sib-<br>Sib- | Vepor Eek S<br>Vepor Eek S<br>Vepor Eek S | ctector<br>Jian Clearance (mm)<br>(Di Aloc (m2<br>Stal Loncin (mm) | L certoțiu<br>certoțiu<br>certoțiu |
|---------------------|--------------------------------------------------------------|-------------------------------------------|--------------------------------------------------------------------|------------------------------------|
| Duncke<br>          |                                                              | I and and a                               | Male advance (a)                                                   | 11.40                              |
| Nuccles             | Nozale Function                                              | in st                                     | Uuts -                                                             | Uncol 1                            |
| crimenced Stateger  | Nota e Type                                                  | Defaul (Tian) =                           | Delect Pairi -                                                     | Defeu (Ffain)                      |
| Cesign and Material | Nozzie inside Diemeter (mm)                                  | 254.5                                     | 034.0                                                              | semption (                         |
| She hand a          | Number in Taralel                                            | senoli 2                                  | semple.                                                            | semption (                         |
|                     | Nozale Urientalion                                           | 2 Sta. 8                                  | Joint F                                                            | Dept.                              |
| - 290 M             | Distance to Nozzio mm)                                       | (choir)                                   | complia-                                                           | sempt, a                           |
|                     | How o Star Hild a color [                                    | 0.000                                     | con to                                                             | 2 cm las                           |

The following table lists and describes the configuration information that you can specify for the nozzles in shellside.

| Specification                  | Description                                                                                                    |
|--------------------------------|----------------------------------------------------------------------------------------------------|
| Vapour Belt Diam<br>Clearance  | Diametral annular clearance (difference in diameters) between the outside of the shell and the vapour belt.                                                                                                |
| Vapour Belt Slot Area          | The total flow area of all the slots leading through<br>the shell wall (from the vapour belt into the shell).                                                                                              |
| Vapour Belt Axial<br>Length    | The axial length of the exchanger occupied by (the inside of) the belt.                                                                                                    |
| Impingement Plate<br>Thickness | The thickness of the impingement plate.                                                                                                    |
| Nozzle Function                | You can specify up to three types of nozzle<br>function. Select the nozzle function from the drop-<br>down list:<br>• Unset<br>• Inlet<br>• Outlet<br>• Intermediate<br>• Liquid Outlet<br>• Vapour Outlet |
| Nozzle Type                    | <ul> <li>Select the nozzle types from the drop-down list:</li> <li>Default (Plain)</li> <li>Plain</li> <li>Plain + Imp Plate</li> <li>Vapour Belt</li> </ul>                                               |
| Nozzle Inside<br>Diameter      | The inside diameter of the nozzle.                                                                                                    |
| Number In Parallel             | Number of nozzles in parallel on one shell.                                                                                                    |
| Nozzle Orientation             | Select the nozzle orientation from the drop-down<br>list:<br>• Default<br>• Top of Shell<br>• RHSide of Shell<br>• Bottom of Shell<br>• LHSide of Shell                                                    |
| Distance to Nozzle             | The axial distance along the shell to the nozzle centre line, measured from the inner surface of the tubesheet at the front (fixed) head.                                                                  |
| Nozzle Wall<br>Thickness       | The wall thickness of the nozzle.                                                                                                    |

# **Tubeside Configuration**

If you select the Tubeside radio button in the Size group, the Nozzles page appears as shown in the figure below:

| HIFS LASC                | Sile<br>O Shelside (8 ∄úbeildig                                                                                                    |                                                                                                    |         |                                   |
|--------------------------|----------------------------------------------------------------------------------------------------|----------------------------------------------------------------------------------------------------|---------|-----------------------------------|
| Duncle                   |                                                                                                    |                                                                                                    |         |                                   |
| Nucstas                  |                                                                                                    |                                                                                                    |         |                                   |
| or named Stateger        | Nozzie Function                                                                                                    | rici -                                                                                                    | 1.00 ×  | L 1990) 11                        |
| Tanian and Maharal       | [not retained about the large of the large of the large o | 3010                                                                                                    | 2027    | <pre><pre>seripty&gt;</pre></pre> |
| n politin and related at | Notifie Unerstation                                                                                                    | Desch                                                                                                    | Deach   | Detau: *                          |
| Midmid:                  | A state of the state of the sta | Comp. (Comp. (Co | 1000000 | 1 cm p (cr.                       |
| - 29. K                  | Logan com another                                                                                                    | control of                                                                                                    |         | 20.646                            |
|                          | mpot. Lapot.                                                                                                    |                                                                                                    |         |                                   |

The configuration information you can specify for the nozzles in tubeside is described in the table below:

| Specification             | Description                                                                                                    |
|---------------------------|----------------------------------------------------------------------------------------------------|
| Nozzle Function           | You can specify up to three types of nozzle<br>function. Select the nozzle function from the drop-<br>down list:<br>• Unset<br>• Inlet<br>• Outlet<br>• Intermediate<br>• Liquid Outlet<br>• Vapour Outlet |
| Nozzle Inside<br>Diameter | The inside diameter of the nozzle.                                                                                                    |
| Nozzle Orientation        | Select the nozzle orientation from the drop-down<br>list:<br>• Default<br>• Top of Shell<br>• RHSide of Shell<br>• Bottom of Shell<br>• LHSide of Shell                                                    |

| Specification              | Description                                                                                                    |
|----------------------------|----------------------------------------------------------------------------------------------------|
| Vel Head Lost/FFE<br>Inlet | Number of velocity heads lost in a device (used to achieve uniform flow distribution of the liquid in-<br>flow to all the tubes of a falling film evaporator). |
| Nozzle Wall<br>Thickness   | The wall thickness of the nozzle.                                                                                                    |

# Enhanced Surface Page

The Enhanced Surface page allows you to perform model calculations on the exchanger that are not explicitly modeled by TASC. There are two enhanced options on the page, and you can select which enhanced option you want using the radio buttons in the Enhanced Surface Data group.

## Specific Enhanced Option

If you select the Specific Enhanced radio button in the Enhanced Surface Data group, the Enhanced Surface page appears as shown in the figure below.

| Figure 4.68                                                                    | - the state of the second second second second second second second second second second second second second s                                                                                                    |                                                     |                                                          |
|--------------------------------------------------------------------------------|----------------------------------------------------------------------------------------------------|-----------------------------------------------------|----------------------------------------------------------|
| Fire tase<br>Farsing<br>Fields<br>Durch<br>Enhanced Sorter<br>Fishenced Sorter | Fri Spectro Berharberrent     10 Spectra Berharberrent       Long Judina Time       Fris Pell Tuba     Sattaure       Tim Beight (nm)     Sattaure       Tim Des Dave og how     Sattaure       Tuber Dave og how     Sattaure | Lowin Tuber<br>Th Fish (mm) J<br>Th Height (mm)<br> | Zempan<br>Zempan<br>Zempan<br>Zempan<br>Zempan<br>Zempan |
| Helmale<br>Hosels                                                              | Tabe inset:     Default pointubest       Table inset:     Default pointubest       Table inset:     Table inset:       Table inset:     Certage       Set/Locates investights     Certage       Impot.     Lapot.              |                                                     |                                                          |

The variables you can specify for the Specific Enhanced option are sorted into three groups:

- Longitudinal Fins
- Lowfin Tubes
- Tube Inserts

### Longitudinal Fins Group

The Longitudinal Fins group allows you to specify the configuration of the longitudinal fins.

| Specification        | Description                      |
|----------------------|----------------------------------|
| Fins Per Tube        | Number of fins are on each tube. |
| Fin Height           | Height of each fin.              |
| Fin Thickness        | Thickness of each fin.           |
| Fin Root Spacing     | The root spacing of each fin.    |
| Cut and Twist Length | The cut and twist length.        |

### Lowfin Tubes Group

The Lowfin Tubes group allows you to specify the configuration of the lowfin tubes.

| Specification      | Description                            |
|--------------------|----------------------------------------|
| Fin Pitch          | The lowfin fin pitch.                  |
| Fin Height         | The height of each fin.                |
| Fin Thickness      | The thickness of each fin.             |
| Root Diameter      | The lowfin tube root diameter.         |
| Wall Thickness     | The lowfin tube wall thickness.        |
| Unfinned at Baffle | Length of unfinned tubing at a baffle. |

### Tube Inserts Group

The Tube Inserts group allows you to specify the configuration of the tube inserts.

| Specification               | Description                                                                                                    |
|-----------------------------|----------------------------------------------------------------------------------------------------|
| Tube Insert                 | Select the type of tube inserts from the drop-down<br>list:<br>• Default (plain tubes)<br>• None (plain tubes)<br>• Twisted tape |
| Twisted Tape<br>Thickness   | The twisted tape thickness. The value only applies if you selected twisted tape for the tube insert.                             |
| 360 Degree Twisted<br>Pitch | The distance between each 360 degree twist of a twisted tape insert.                                                             |

Refer to the **TASC Thermal Reference** guide for information about the selections available.

## Specific Enhanced Option

If you select the General Enhanced radio button in the Enhanced Surface Data group, the Enhanced Surface page appears as shown in the figure below:

| Figure 4.69                                                           |                                                                                                    |  |  |
|-----------------------------------------------------------------------|----------------------------------------------------------------------------------------------------|--|--|
| HTFS TASC<br>Torring<br>Horocos<br>Dunck<br>Nucleo<br>Enhanced Surfar | Holl wais Sink or (D. 6)     Pril General Enhancement     Pril General Enhancement       Child box of Suitace     Set 1     Set 2     Set 2       Child box of Suitace     Set 1     Set 2     Set 2       Rear or Shar wait     The side of Tubeside     Not used - Not used - Not us |  |  |
| Design and Material<br>Mathada<br>Hoodis                              | Surface Performance     End     Surface     Surface     Surfa                                                                                                    |  |  |
| - Decy Barry                                                          | Decy Rang Scheme Permana Dynamic HIES - IASD                                                                                                    |  |  |

The variables you can specify for the General Enhanced option is sorted into two groups:

- Identity of Surface
- Surface Performance

### Identity of Surface Group

The Identity of Surface group allows you to create surfaces for both the shellside and tubeside.

| Specification               | Description                                                                                                    |
|-----------------------------|----------------------------------------------------------------------------------------------------|
| Add Surface                 | Allows you to add/create a surface.                                                                                                    |
| Remove Surface              | Allows you to remove the last surface.                                                                                                    |
| Name of Enhanced<br>Surface | Contains the name of the surface created. HYSYS automatically names the surface as "Set" followed by a number. The number value is incremented by 1 for each new surface created. |
| Shellside or Tubeside       | Select which side the surface created on from the<br>drop-down list:<br>• Not used<br>• Shellside<br>• Tubeside                                                                   |

### Surface Performance Group

The Surface Performance group allows you to specify the configuration of each surface.

| Specification | Description                                                                                                    |
|---------------|----------------------------------------------------------------------------------------------------|
| Surface       | Contains the list of surfaces created.                                                                                     |
|               | Any values entered in the table located at the right of<br>the list apply only to the surface you selected in the<br>list. |
| Re            | The Reynolds Number for the corresponding surface.                                                                         |
| f             | The friction factor for the corresponding surface.                                                                         |
| Cj            | The heat transfer factor (Colburn j factor) for the corresponding surface.                                                 |

# Design and Material Page

The Design and Material page allows you to specify design values, material types, and some properties for the Heat Exchanger. The information on this page is sorted into three groups:

- Design Data
- Materials
- User Defined Properties

| HIPS TASE          | Disalt de Casim Consust en XIII (La Constitu                                                                                                    |
|--------------------|----------------------------------------------------------------------------------------------------|
| - a wing           | Divelsibe Discon Englished Line (Company)                                                                                                    |
| -100033            | Libes de Des ar Temperature [1] cenaliz                                                                                                    |
| Duncle             | ubos do Doo gri Historius (ki-a) i komplexi                                                                                                    |
| Nuvleo -           | EKALAN DONE - 1                                                                                                    |
| in rended Calabers | colles the death of the best of the best o |
| Design and Mate    | Alexander Alexander Alexander Alexander Alexander Alexander Alexander Alexander Alexander Alexander Alexander A                                                                                                    |
| States 1           | Turses Cata difference stealt                                                                                                    |
| - 20.84            | shell se de Dersk journal tempo                                                                                                    |
|                    | Lungante 4e utra r l'interge vierture comprise                                                                                                    |
|                    | hend Sector                                                                                                    |

## Design Data Group

The Design Data group allows you to specify the following variables:

| Specification                       | Description                                                                                        |
|-------------------------------------|----------------------------------------------------------------------------------------------------|
| Shellside Design<br>Temperature     | Design temperature on the shellside.                                                               |
| Shellside Design<br>Pressure        | Design pressure on the shellside.                                                                  |
| Tubeside Design<br>Temperature      | Design temperature on the tubeside.                                                                |
| Tubeside Design<br>Pressure         | Design pressure on the tubeside.                                                                   |
| TEMA Class                          | Select the TEMA class from the drop-down list:<br>• Default (R)<br>• R<br>• C<br>• B<br>• Not TEMA |
| Crossflow Fraction<br>for Vibration | The fraction from the shellside flow in the cross flow which causes vibration.                     |

Refer to the **TASC Thermal Reference** guide for information about the selections available.

## Materials Group

The Materials group allows you to select the material type for the heat exchanger. HYSYS lets you select the material for four parts of the heat exchanger: Tubes, Shell, Tubeplate, and Channel. You can select the material type from the drop-down list provided for each part.

## User Defined Properties Group

The User Defined Properties group allows you to specify values for the following properties:

| Specification        | Description                                                                                                    |
|----------------------|----------------------------------------------------------------------------------------------------|
| Thermal Conductivity | The thermal conductivity of the tube material. This value overrides the calculated value based on the tube material selected.                            |
| Density              | Density for all the exchanger materials. This value<br>overrides the calculated value based on the<br>selected materials for each part of the exchanger. |
| Youngs Modulus       | The Young's Modulus. This value overrides the<br>calculated value based on the tube material<br>selected.                                                |

# Methods Page

The Methods page allows you to specify the process methods and constraints of the heat exchanger. The Methods and Constraints group contains three radio buttons:

- Process Methods
- Process Constraints
- Other

The variables displayed on this page depend on the radio button you selected in the Methods and Constraints group.

# Process Methods Variables

If you select the Process Methods radio button from the Methods and Constraints group, the Methods page appears as shown in the figure below:

| HIFS LASC           | -Mathelic Islam Trede-inter-                           |                                                                                                    |                    |  |
|---------------------|--------------------------------------------------------|----------------------------------------------------------------------------------------------------|--------------------|--|
| - a s o g           | @ Process Fielhoot Constraints Constraints Constraints |                                                                                                    |                    |  |
| -102035             |                                                        |                                                                                                    |                    |  |
| Duncle              | 20.00                                                  | 1                                                                                                    | /                  |  |
| Survive:            | Signa Sha Fakara ana                                   | for handly free [11]                                                                                            | D 4- 4 M s 1       |  |
|                     | We Wall Less refres ray                                | felent (fed) -                                                                                                  | Detail (Yes)       |  |
| crimenced Stateger  | Humper of Fonte on Curve                               | (cmb00                                                                                                    | 10mpty/            |  |
| Cesion and Material | Fill of Protony Carves                                 | Laboration of the second second second second second second second second second second second second second se | Doord 1            |  |
|                     | Station of Brillion                                    | Coloradity for an logal of                                                                                      | Dovid of Spring 12 |  |
| Mind fromba         | Pict Dyn. Hen funder                                   | Default (a car) in                                                                                              | Detect yilling in  |  |
| - 200.04            | Piece aD g Table re-                                   | Defect(in eero) in                                                                                              | Tetadiji sea siji  |  |
|                     | HTFS Collian - Dogen Method                            | Default(not in                                                                                                  | Detault (nu)       |  |
|                     | Downflow Condensate Cooling                            | Detauktistenderdt –                                                                                             | Default (Jancard)  |  |
|                     | Included roughdate round if                            | Velaux Istandardi                                                                                               | Default (plancard) |  |

The table below lists the variables available for the process method:

| Method                       | Description                                                                                                    |
|------------------------------|----------------------------------------------------------------------------------------------------|
| Vapour Shear<br>Enhancement  | Select whether the process stream has vapour<br>shear enhancement from the drop-down list:<br>• Default (Yes)<br>• Yes<br>• No                    |
| Wet Wall<br>Desuperheating   | Select whether the process stream has wet wall<br>desuperheating from the drop-down list:<br>• Default (Yes)<br>• Yes<br>• No                     |
| Number of Points on<br>Curve | Specify the number of points on the TASC stream heat load curve in this field. The minimum value is <b>6</b> and the maximum value is <b>12</b> . |
| Fit to Property Curve        | Select whether the results fit the property curve<br>from the drop-down list:<br>• Default<br>• A input / calc.<br>• Use best fit                 |
### 4-130

### Heat Exchanger

| Method                         | Description                                                                                                    |
|--------------------------------|----------------------------------------------------------------------------------------------------|
| Subcooled Boiling              | Select whether there is subcooled boiling from the<br>drop-down list:<br>• Default(ht.tr&pr.drop)<br>• Allow in heat.tr&pr.drop<br>• Allow in heat tran. only<br>• Allow in press. drop only<br>• Not allowed for |
| Post Dryout Heat<br>Transfer   | Select whether there is post dryout heat transfer<br>from the drop-down list:<br>• Default (allow)<br>• Allow for<br>• Assume Boiling                                                                             |
| Pressure Drop<br>Calculations  | Select the type of pressure drop calculations from<br>the drop-down list:<br>• Default (fric+acc)<br>• Frict+Acc+Gravitation<br>• Friction+Accel                                                                  |
| HTFS Colburn-<br>Hougen Method | Select whether to apply HTFS Colburn-Hougen<br>method from the drop-down list:<br>• Default (no)<br>• Yes<br>• No                                                                                                 |
| Downflow<br>Condensate Cooling | Select the type of downflow condensate cooling<br>from the drop-down list:<br>• Default (standard)<br>• Falling Film<br>• Standard Method                                                                         |

# **Process Constraints Variables**

If you select the Process Constraints radio button from the Methods and Constraints group, the Methods page appears as shown in the figure below:

|                  | - Netropy and Long Lang                                             | ~                |                 |
|------------------|---------------------------------------------------------------------|------------------|-----------------|
| Lochenge.        | <ul> <li>Micesco Remota del Tupossi Curto Brigilio</li> </ul>       | 0.ner            |                 |
| 100655           |                                                                     |                  |                 |
| Burn le          | Sizean                                                              | templ, a         |                 |
|                  | Rease for Heal Belance                                              | Detail Indead in | Cola.#(h.ocd) = |
| < 022009         | Lin af Heni, Linnsler Chernarter (Mike m210)                        | complex.         | kernelive -     |
| France 15 starse | Det Flage Feel Lais er Cellic erk (CAF-240)                         | stering (s. 1    | ser algo        |
| the state of     | <ul> <li>Vapous - posiFixansfer Exertise en Figure m2 C]</li> </ul> | templ, h         | komobiu         |
|                  | Liquid Hepf Transfer Coerteion: Multiplice                          | tempt, a         | remotiv         |
| Nethods          | An efficient e sol constant Costing on Pruliping                    | complys -        | comative        |
| Toul:            | Magnate second a coding of Multiple                                 | Ziong Lyz        | contrados.      |
|                  | Press (D. g. Malgrid                                                | 7 og 1,2         | serie also      |
|                  | und Exul                                                            |                  |                 |

The table below contains a list of the constraints available in the operation:

| Constraints                                       | Description                                                                                                    |
|---------------------------------------------------|----------------------------------------------------------------------------------------------------|
| Revise for Heat Balance                           | Select the type of revise for heat balance from<br>the drop-down list:<br>• Default (h.load)<br>• Heat Load<br>• Outlet Temp.<br>• Inlet Temp.<br>• Flowrate |
| Liquid Heat Transfer<br>Coefficient               | Amount of liquid heat transfer coefficient.                                                                                                    |
| Two Phase Heat Transfer<br>Coefficient            | Amount of two phase heat transfer coefficient.                                                                                                    |
| Vapour Heat Transfer<br>Coefficient               | Amount of vapour heat transfer coefficient.                                                                                                    |
| Liquid Heat Transfer<br>Coefficient Multiplier    | The liquid heat transfer coefficient multiplier.                                                                                                    |
| Two Phase Heat Transfer<br>Coefficient Multiplier | The two phase heat transfer coefficient multiplier.                                                                                                    |
| Vapour Heat Transfer<br>Coefficient Multiplier    | The vapour heat transfer coefficient multiplier.                                                                                                    |
| Pressure Drop Multiplier                          | The pressure drop multiplier.                                                                                                    |

Refer to the **TASC Thermal Reference** guide for information about the selections available.

#### Heat Exchanger

## **Other Variables**

If you select the Other radio button from the Methods and Constraints group, the Methods page appears as shown in the figure below.

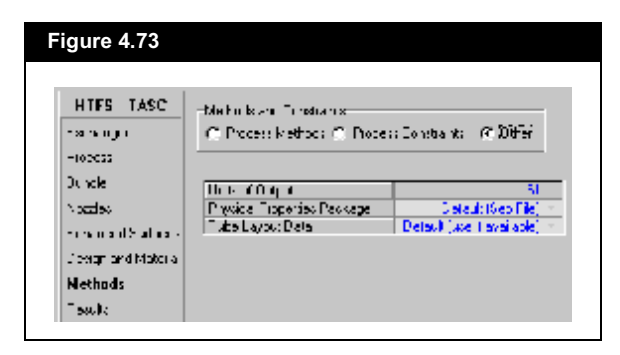

The table below contains a list of variables available in the operation.

| Variables                    | Description                                                                                                    |
|------------------------------|----------------------------------------------------------------------------------------------------|
| Units of Output              | Select the type of unit for the output from the<br>drop-down list:<br>• Default (as Input)<br>• SI<br>• British/US<br>• Metric<br>• unused option                     |
| Physical Property<br>Package | Select the type of physical property package from<br>the drop-down list:<br>• Default (Sep.File)<br>• In Lineprinter O/p<br>• Separate File<br>• No Output            |
| Tube Layout Data             | Select the type of tube layout data from the drop-<br>down list:<br>• Default (use if available)<br>• Use if available<br>• Revise from input<br>• Ignore layout data |

Refer to the **TASC Thermal Reference** guide for information about the selections available.